# **CURRÍCULO LATTES**

#### Instruções de Preenchimento

#### **Currículo Lattes**

Currículo Lattes é o padrão brasileiro para o registro da vida acadêmica e profissional de estudantes e pesquisadores. Ele é adotado pela maioria das instituições de fomento, universidades e institutos de pesquisa do País.

Surgiu em 1999 e seu nome é uma homenagem ao físico brasileiro Césare Mansueto Giulio Lattes.

Serve de modelo para iniciativas similares em países como Colômbia, Equador, Chile, Peru, Argentina, Portugal, Moçambique, dentre outros. Na página inicial do Lattes (<u>http://lattes.cnpq.br/</u>) estão disponíveis três opções:

→ <u>Buscar currículo:</u> permite pesquisar currículos já cadastrados na base;

<u>Atualizar currículo:</u> atualizar currículo já cadastrado;

→ <u>Cadastrar novo currículo:</u> criar Currículo Lattes.

| Acesso direto                      |
|------------------------------------|
| Currículo Lattes                   |
| <b>Q</b> Buscar currículo          |
| 🖉 Atualizar currículo              |
| 🔚 Cadastrar novo currículo         |
| Diretório de Instituições          |
| <b>Q</b> Buscar instituição        |
| 🧭 Atualizar instituição            |
| 🔚 Cadastrar instituição            |
| 🞎 Diretorio dos Grupos de Pesquisa |
| Àcessar o portal do Diretório      |
| 🛃 Painel Lattes                    |
| 🖗 Distribuição Geográfica          |
| Comparativo de Instituições        |

#### Buscar por nome do pesquisador

| Conserto Nacional de Desenvolvimento<br>Centífico e Tecnológico                                                                                                    |                                                                                                    | Currículo <b>Lattes</b>                      | A+ A                            | • 💥 ?          |
|----------------------------------------------------------------------------------------------------|----------------------------------------------------------------------------------------------------|----------------------------------------------|---------------------------------|----------------|
| Buscar Currículo Lattes (Bu                                                                                                    | sca Simples)                                                                                                    |                                              | <b>Q</b> B                      | Busca Avançada |
| Buscar por:<br>Selecione o modo de busca Source As                                                                                                    | sunto(Título ou palavra chave da produção)                                                                                                    |                                              |                                 |                |
| Nas bases Doutores Demais pesquisadores (Mestre                                                                                                    | es, Graduados,Estudantes, Técnicos, etc.)                                                                                                    | Nacionalidade:<br>🕑 Brasileira 🗹 Estrangeira | País de nacionalidade:<br>Todos | τ              |
| Tipo de filtro<br>Filtros Preferências                                                                                                    |                                                                                                    |                                              |                                 |                |
| <ul> <li>Bolsistas de Produtividade do CNPq</li> <li>Formação Acadêmica/Titulação</li> <li>Atuação profissional</li> <li>Idioma</li> <li>Atividade Profissional (Instituição)</li> </ul> | <ul> <li>Outros Bolsistas do CNPq</li> <li>Nível do Curso de Pós-graduação onde é</li> <li>Atividade de Orientação</li> <li>Áreas ou Setores da Produção em C&amp;T</li> <li>Presença no Diretório de Grupos de pesqu</li> </ul> | Docente<br>uisa                              |                                 |                |
|                                                                                                    |                                                                                                    |                                              |                                 | Buscar         |

# Busca por nome do pesquisador

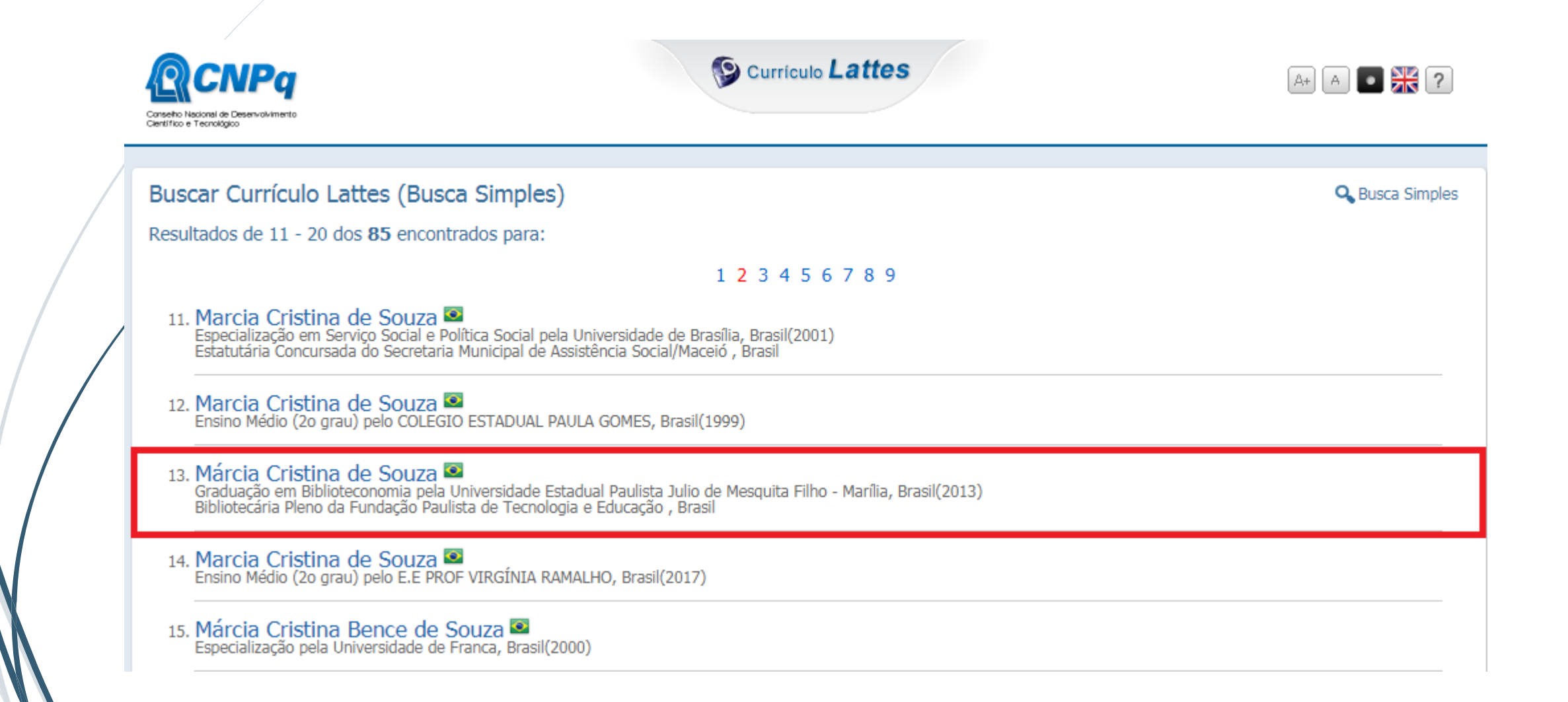

# Visualizar Currículo

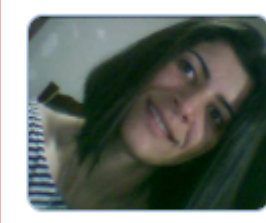

#### Márcia Cristina de Souza

Endereço para acessar este CV: http://lattes.cnpq.br/0888904916719998

🖭 ID Lattes: 0888904916719998

Última atualização do currículo em 17/07/2019

Possui graduação em Biblioteconomia pela Universidade Estadual Paulista Julio de Mesquita Filho - Marília (2013). Experiência em Biblioteca Universitária (02 anos) na União das Faculdades dos Grandes Lagos - UNILAGO em São josé do Rio Preto/SP. Atualmente trabalho no Centro Universitário de Lins/SP, UNILINS. (Texto informado pelo autor)

#### Identificação

Nome Márcia Cristina de Souza

Nome em citações bibliográficas SOUZA, M. C.

Lattes iD 😟 http://lattes.cnpq.br/0888904916719998

Endereço

# Métricas do pesquisador

É possível consultar as métricas de pesquisa como; <u>Rede colaboração</u>: autores com quem o pesquisador fez parceria e <u>Indicadores de</u> <u>produção</u>: dados sobre os trabalhos produzidos pelo pesquisador) do titular de um currículo.

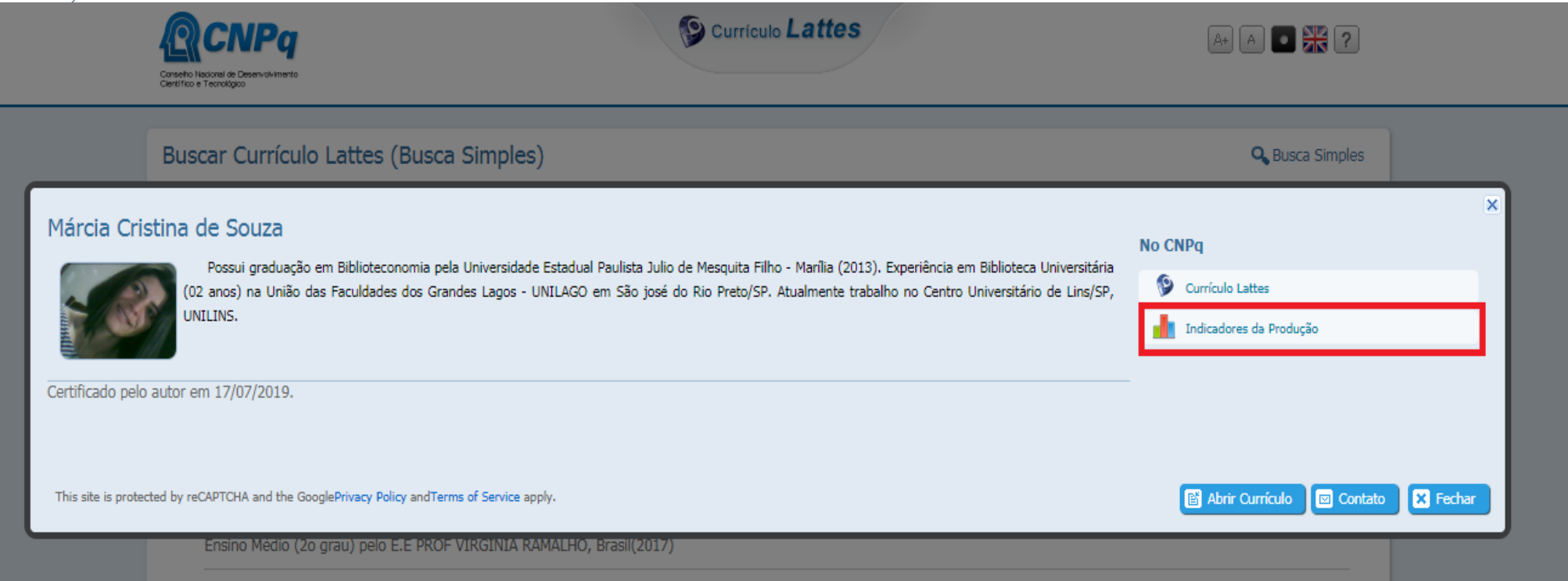

# Envio de E-mail

É possível enviar e-mail para o titular do currículo através da ferramenta "**Contato**".

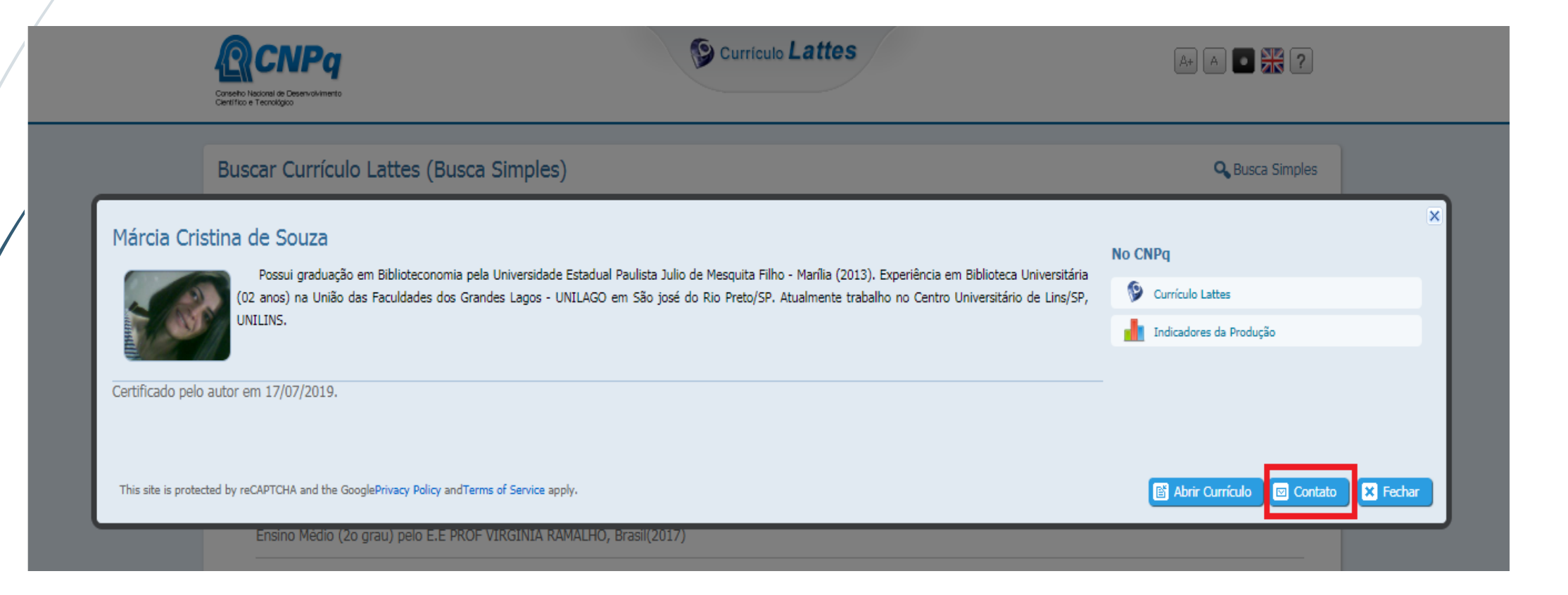

#### Envio de E-mail

1) Preencha os campos \_ e clique em "Enviar" 2) Acesse o e-mail que você informou e clique no link de confirmação para que a mensagem seja enviada 3) Aparecerá uma tela confirmando o envio

| Envio de e-mail para: Márcia Cristina de Souza | 2                   |
|------------------------------------------------|---------------------|
| Seu nome                                       |                     |
|                                                |                     |
| Seu e-mail                                     |                     |
|                                                |                     |
| Assunto                                        |                     |
|                                                |                     |
| Mensagem                                       |                     |
|                                                |                     |
|                                                |                     |
|                                                |                     |
|                                                |                     |
|                                                |                     |
|                                                | ,                   |
|                                                | 🖾 Enviar 🗙 Cancelar |
|                                                |                     |
|                                                |                     |

#### Busca por assunto

| Conserto Nacional de Desenvolvimento<br>Centífico e Tecnológico      |                                            | Currículo <b>Lattes</b>                      | A+ A •                          | 2          |
|----------------------------------------------------------------------|--------------------------------------------|----------------------------------------------|---------------------------------|------------|
| Buscar Currículo Lattes (Bu                                          | sca Simples)                               |                                              | 🔾 Busca                         | a Avançada |
| Buscar por:<br>Selecione o modo de busca 🔲 Nome 🗹 Ass<br>Bibliotecas | sunto(Titulo ou palavra chave da produção) |                                              |                                 |            |
| Nas bases                                                            | es, Graduados,Estudantes, Técnicos, etc.)  | Nacionalidade:<br>🕑 Brasileira 🕑 Estrangeira | País de nacionalidade:<br>Todos | •          |
| Tipo de filtro<br>Filtros Preferências                               |                                            |                                              |                                 |            |
| Bolsistas de Produtividade do CNPq                                   | Outros Bolsistas do CNPq                   |                                              |                                 |            |
| Formação Acadêmica/Titulação                                         | Nível do Curso de Pós-graduação onde       | é Docente                                    |                                 |            |
| Atuação profissional                                                 | Atividade de Orientação                    |                                              |                                 |            |
| Idioma                                                               | Areas ou Setores da Produção em C&T        |                                              |                                 |            |
| Atividade Profissional (Instituição)                                 | Presença no Diretorio de Grupos de pes     | quisa                                        |                                 |            |

#### Busca por assunto

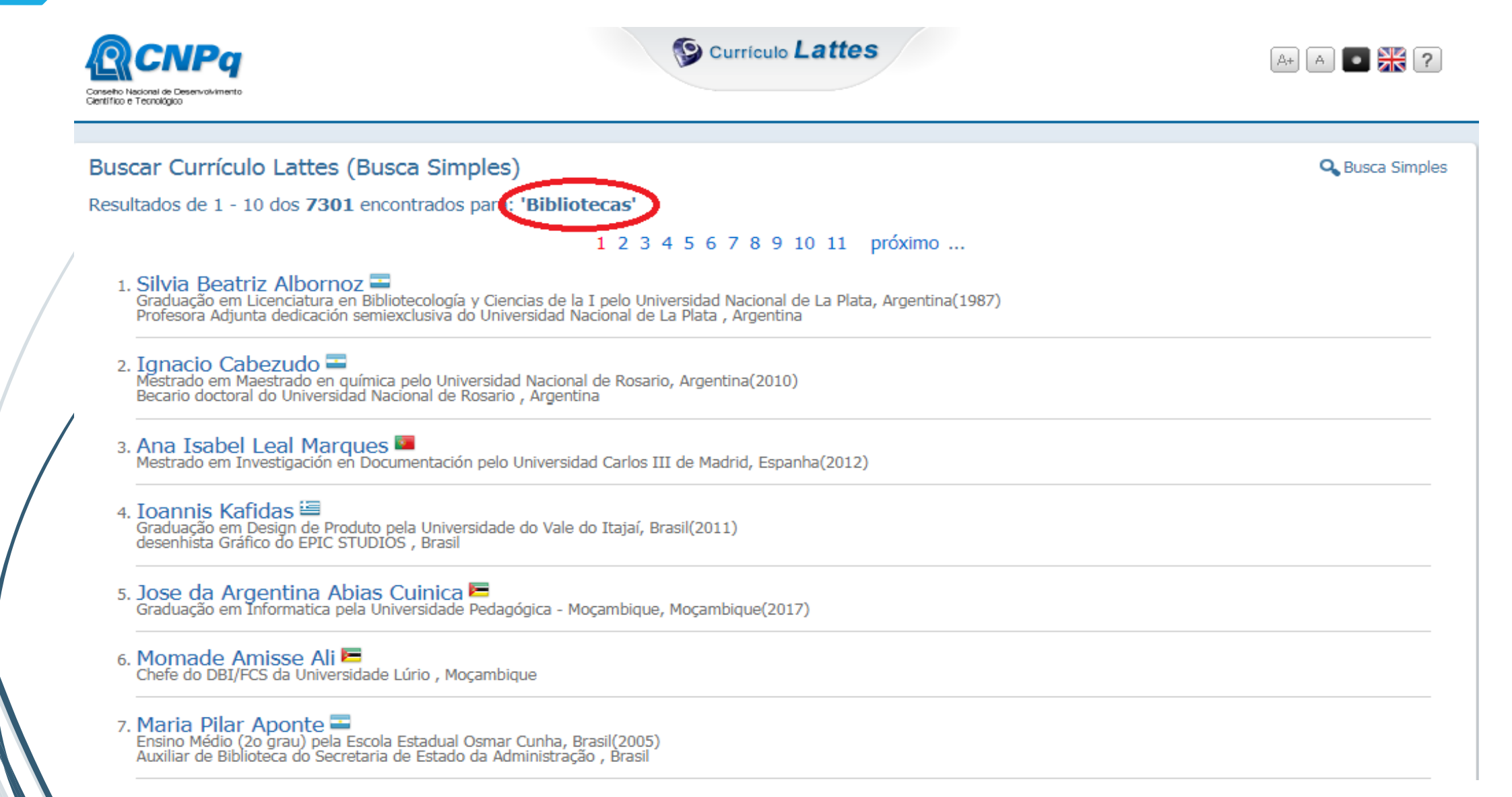

#### Cadastrar Novo Currículo

Acesse http://lattes.cnpq.br//

e clique na opção

"Cadastrar novo currículo"

para criar seu Currículo Lattes.

| Acesso direto                      |
|------------------------------------|
| Surrículo Lattes                   |
| <b>Q</b> Buscar currículo          |
| 🖉 Atualizar currículo              |
| 🔚 Cadastrar novo currículo         |
| Diretório de Instituições          |
| 🔍 Buscar instituição               |
| 🖉 Atualizar instituição            |
| 🔚 Cadastrar instituição            |
| 🞎 Diretorio dos Grupos de Pesquisa |
| Acessar o portal do Diretório      |

#### Cadastrar novo Currículo

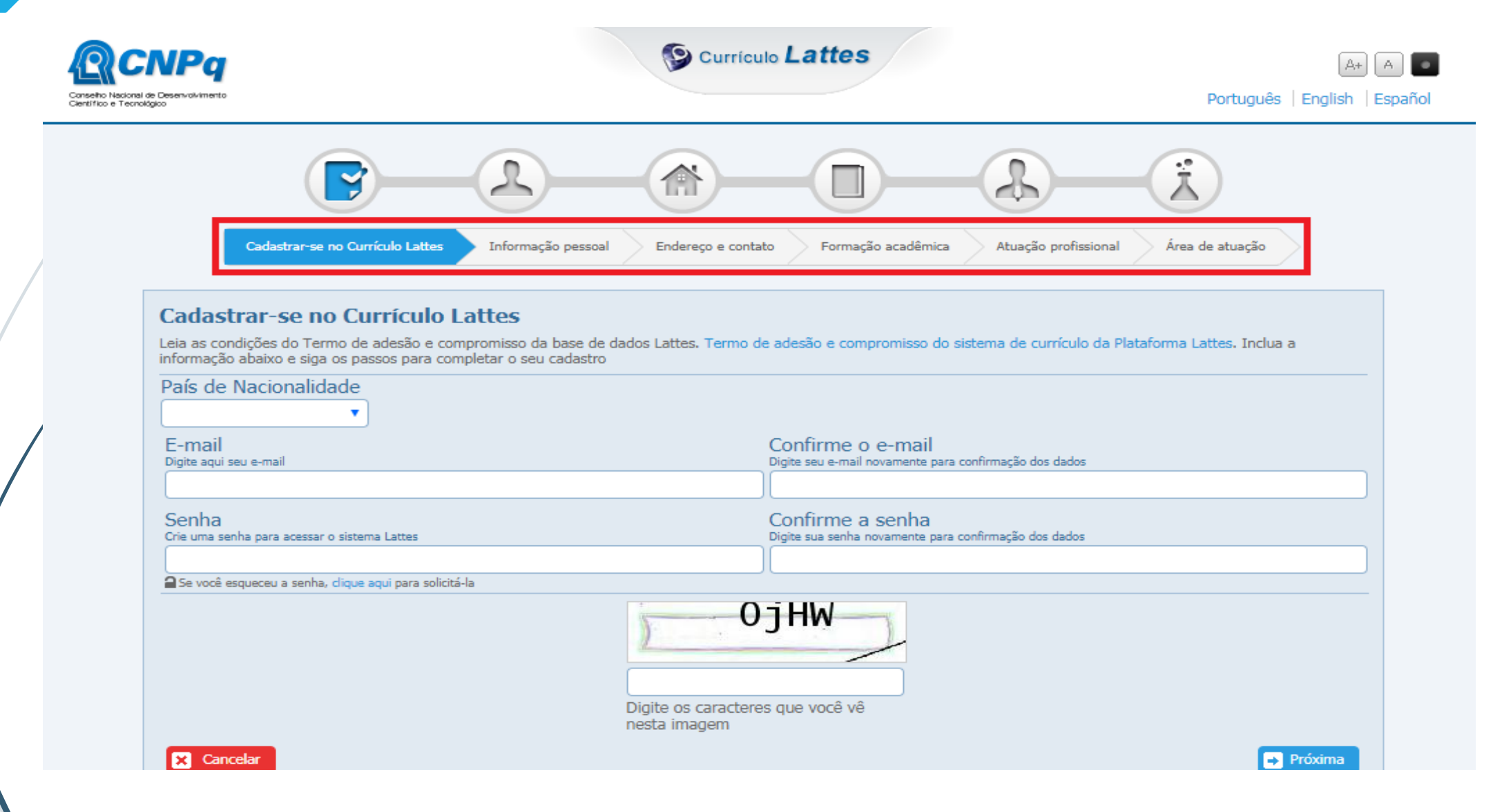

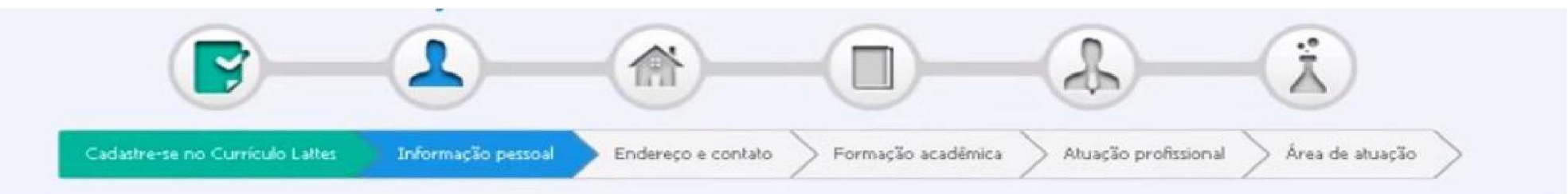

|                                                      | Primeiro nom<br>Informe seu primeir | NC<br>ro nome ex:"José"     | Sobrenome<br>Informe seu sobrenome comple |                                                                                  |                                                 |                 | ito ex:"Pereira da Silva Aquino" |                                              |   |  |
|------------------------------------------------------|-------------------------------------|-----------------------------|-------------------------------------------|----------------------------------------------------------------------------------|-------------------------------------------------|-----------------|----------------------------------|----------------------------------------------|---|--|
| 1                                                    | Data de nas<br>Informe sua data de  | cimento<br>e nascimento     |                                           | País de nascimento Sexo<br>Selecione seu país de nascimento Selecione o seu sexo |                                                 |                 |                                  |                                              |   |  |
|                                                      | ddmmaaaa                            |                             |                                           | Brasil                                                                           |                                                 |                 | 💿 Masculino 💿 Feminino           |                                              |   |  |
| Número do CPF<br>Informe seu CPF (apenas os números) |                                     |                             | Número de ider<br>Informe o número de se  | ntidade<br>u documento                                                           | e Órgão emissor<br>ento Informe o órgão emissor |                 | UF<br>Unidade                    | Data de emissão<br>Informe a data de emissão |   |  |
|                                                      |                                     |                             |                                           |                                                                                  |                                                 |                 |                                  | ddmmaaaa                                     |   |  |
| Número do pa<br>Informe nº do seu pa                 | issaporte<br>ssaporte               | Data de v<br>Informe a data | alidade<br>de validade do passaporte      | Data de<br>Informe a d                                                           | emissão<br>ata de emissão do passapo            | rte             | País emiss<br>Informe o país o   | SOF<br>onde foi expedido                     |   |  |
|                                                      |                                     | ddmmaaaa                    |                                           | ddmmaaa                                                                          | a                                               |                 | Selecione o                      | o país                                       | 6 |  |
| Primeiro nome<br>Informe o primeiro no               | e do pai<br>me do seu pai           |                             |                                           | Sobreno<br>Informe o so                                                          | ome do pai (nom<br>obrenome completo do seu     | e de fan<br>Pai | ntia)                            |                                              |   |  |
|                                                      |                                     |                             |                                           |                                                                                  |                                                 |                 |                                  |                                              |   |  |
| Primeiro nome                                        | e da mãe                            |                             |                                           | Sobrend                                                                          | me da mãe (noi                                  | me de fa        | amília)                          |                                              |   |  |

|                                                             | 2                                      |                                             | - <u>(</u> )                                                  |
|-------------------------------------------------------------|----------------------------------------|---------------------------------------------|---------------------------------------------------------------|
| Cadastre-se no Currículo Lattes                             | Informação pessoal Endereço e cor      | Nato Formação acadêmica                     | Atuação profissional Área de atuação                          |
| Endereço                                                    |                                        |                                             |                                                               |
| 💿 Residencial 🕥 Profissional                                |                                        |                                             |                                                               |
| Instituição<br>Clique no ícone para pesquisar a instituição |                                        |                                             |                                                               |
|                                                             |                                        |                                             | 2                                                             |
| País<br>Selecione o país do endereço                        | CEP<br>Não sel meu CEP                 | Endereço<br>Informe o endereço para contato |                                                               |
| Selecione o país                                            |                                        |                                             |                                                               |
| Bairro<br>Informe o bairro do endereço                      | Cidade<br>Informe a cidade do endereço |                                             | Estado/Província/Departamento<br>Informe o estado do endereço |
| Telefone<br>Informe o DDD e o número do telefone fixo       |                                        | Celular<br>Informe o DDD e o número do t    | elefone celular                                               |
| X Cancelar                                                  |                                        |                                             | 🗲 Anterior 🕞 Próxima                                          |

|                                                                      |                      | 2                   | - <del>x</del>    |
|----------------------------------------------------------------------|----------------------|---------------------|-------------------|
| Cadastre-se no Currículo Lattes Informação pessoal Endereço e contat | o Formação acadêmica | Atuação profissiona | l Área de atuação |
| Formação acadêmica                                                   |                      |                     |                   |
| Formação acadêmica concluída                                         |                      |                     |                   |
| Instituição (nome da Instituição)                                    | P                    | Início (ano)        | Conclusão (ano)   |
| Formação acadêmica em andamento                                      |                      |                     |                   |
| Instituição (nome da Instituição)                                    |                      |                     | Início (ano)      |

- Anterior

🔿 Próxima

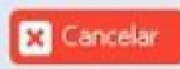

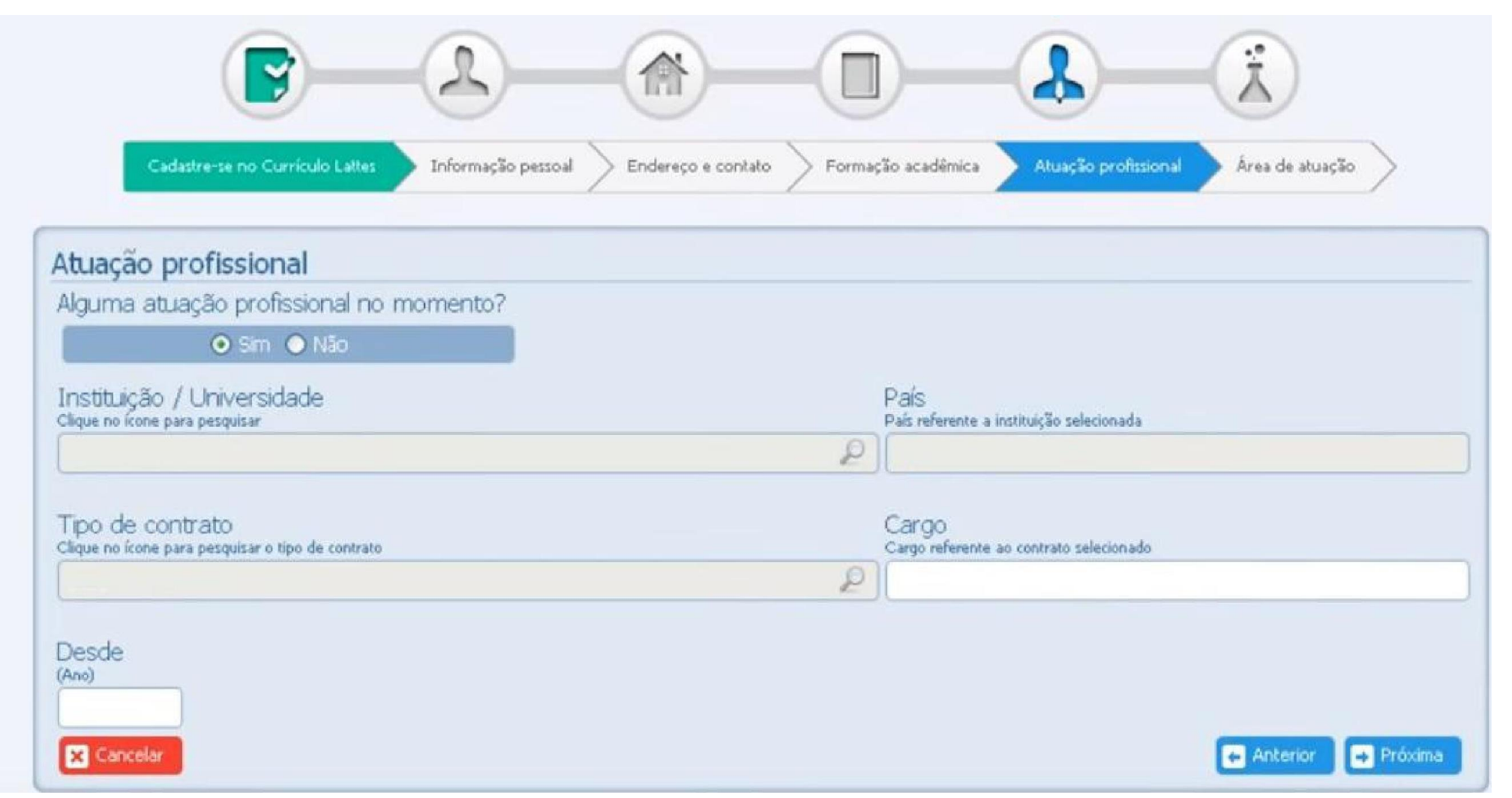

| Cadastre-se no Currícu                                                                 | lo Lattes Informação pessoal | Endereço e contato | nicie o preer<br>esta tela info<br>sua área de | ichimento<br>ormando a<br>atuação. |
|----------------------------------------------------------------------------------------|------------------------------|--------------------|------------------------------------------------|------------------------------------|
| Area de atuação<br>Habilidades linguísticas<br>Informe os idiomas e o nível de cada io | lioma selecionado            |                    |                                                | 8                                  |
| idioma                                                                                 | compreende                   | lê                 | fala                                           | escreve                            |
| Y                                                                                      |                              | ][]                | ×                                              |                                    |
| ×                                                                                      | )                            | )                  | v) 💌                                           |                                    |
| (M                                                                                     |                              |                    |                                                |                                    |
| × Cancelar                                                                             |                              |                    |                                                | 👄 Anterior 🛛 🔿 Próxima             |

Após concluir o preenchimento, um resumo dos dados inseridos será apresentado para sua conferência. Normalmente, a plataforma leva cerca de 24 horas para publicar e permitir alterações em um currículo recém-cadastrado.

Em caso de problemas, contate o CNPq através de <u>suporte@cnpq.br</u>

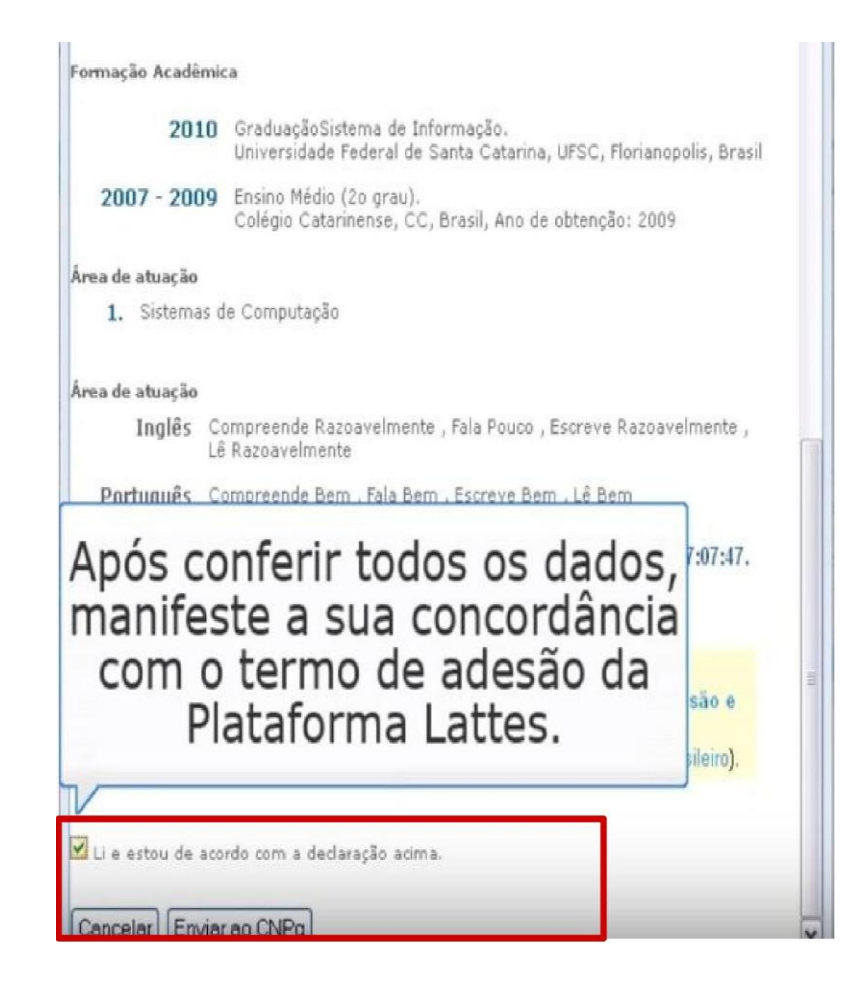

#### O que posso inserir no Currículo Lattes?

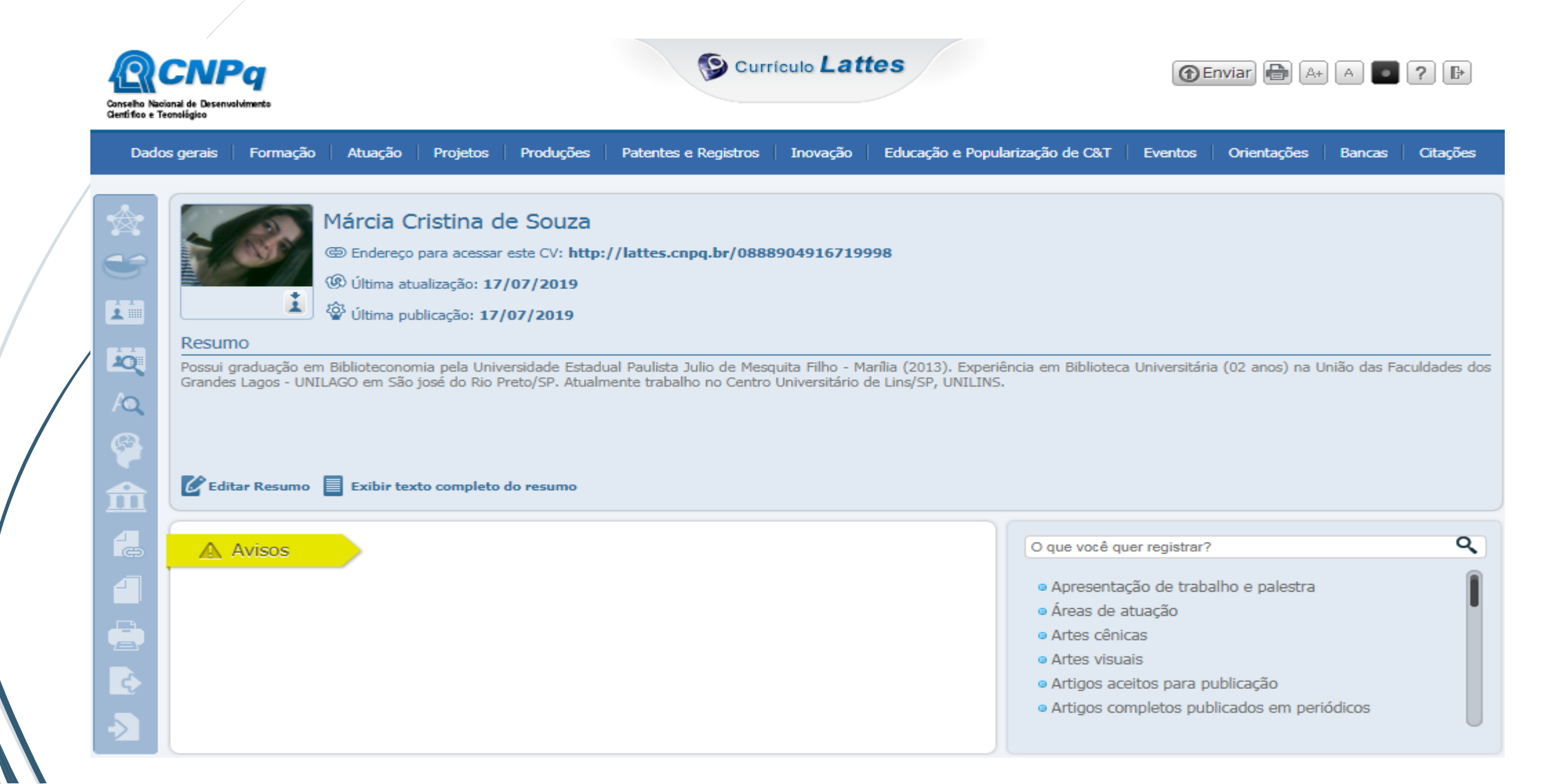

#### **Atualizar Currículo**

#### Acesse http://lattes.cnpq.br/

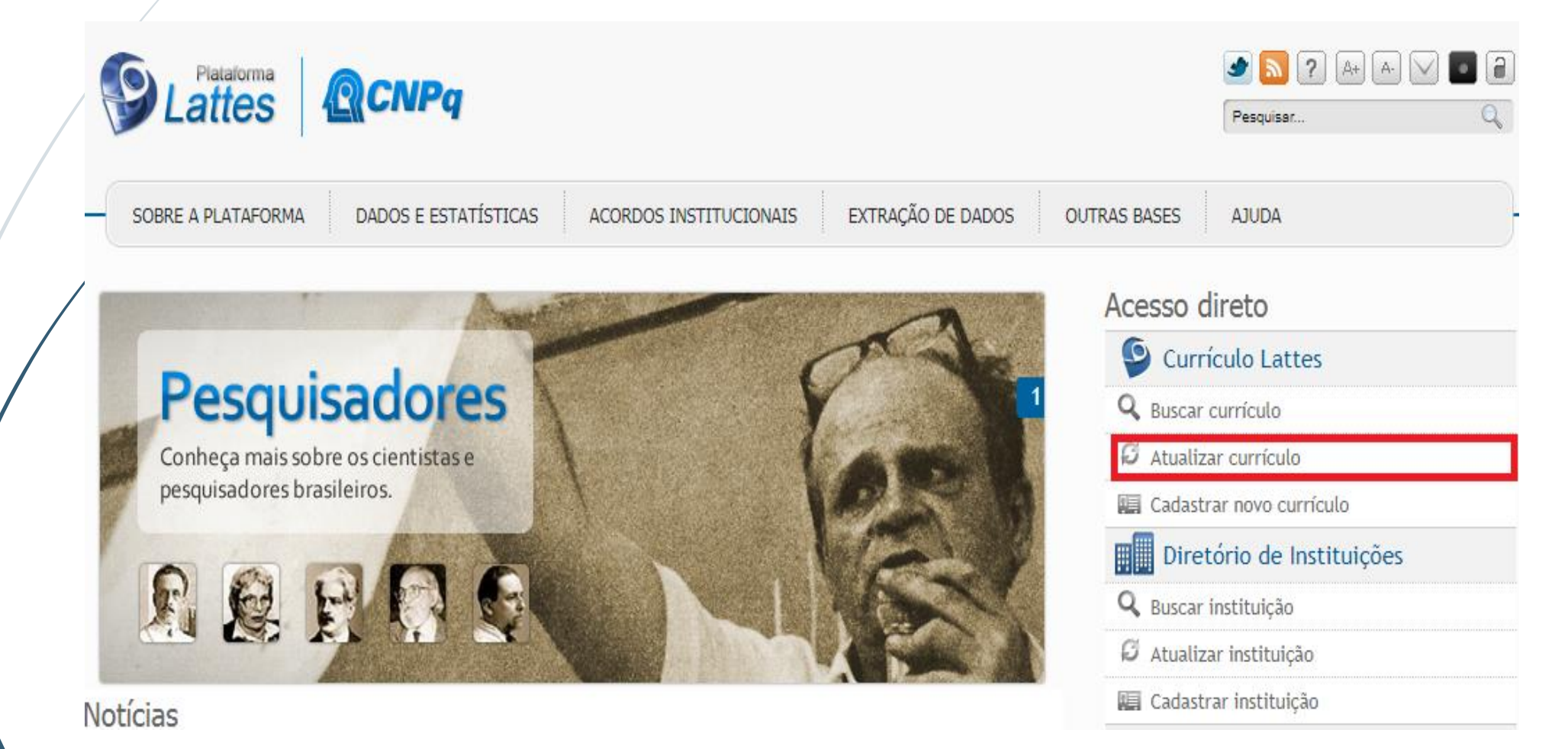

#### **Atualizar Currículo**

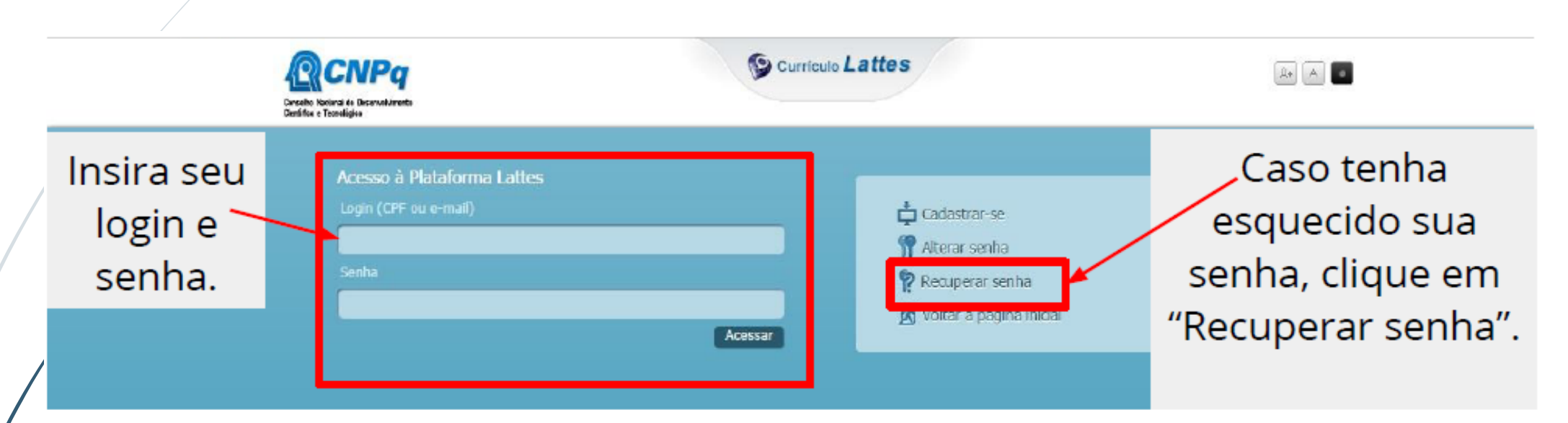

#### Importante!

Caso tenha esquecido sua senha e, além disso, o seu e-mail cadastrado esteja desatualizado, envie um e-mail para <u>suporte-senha@cnpq.br</u> com seu nome completo, CPF, RG, data de nascimento, nome dos pais e e-mail atualizado.

| Conselho Naci<br>Gentífico e Te | <b>CNPQ</b><br>ional de Desenvolvimento<br>ronológico |                                                                                                    |                                                                                                    |                                                                                    | Curr                                                                           | rículo <b>Lati</b>                                        | tes                                                           |                                                                                                    | () E                                                                                    | nviar 🕒 🗛                                       | ) a 🔹         | ? 🕒         |
|---------------------------------|-------------------------------------------------------|----------------------------------------------------------------------------------------------------|----------------------------------------------------------------------------------------------------|------------------------------------------------------------------------------------|--------------------------------------------------------------------------------|-----------------------------------------------------------|---------------------------------------------------------------|----------------------------------------------------------------------------------------------------|-----------------------------------------------------------------------------------------|-------------------------------------------------|---------------|-------------|
| Dado                            | s gerais   Formação                                   | Atuação                                                                                              | Projetos                                                                                           | Produções                                                                          | Patentes e Registros                                                           | Inovação                                                  | Educação e Popul                                              | arização de C&T                                                                                              | Eventos                                                                                 | Orientações                                     | Bancas        | Citações    |
|                                 | Resumo<br>Possui graduação em<br>Grandes Lagos - UNI  | Márcia Cr<br>Endereço p<br>Última atu:<br>Última pub<br>Última pub<br>Biblioteconom<br>LAGO em São j | ristina de<br>para acessar e<br>alização: 17/<br>plicação: 17/<br>nia pela Unive<br>iosé do Rio Pr | e Souza<br>este CV: http:<br>07/2019<br>07/2019<br>rsidade Estad<br>eto/SP. Atualr | ://lattes.cnpq.br/088<br>ual Paulista Julio de Mes<br>nente trabalho no Centro | <b>89049167199</b><br>quita Filho - Ma<br>Universitário d | 9 <b>98</b><br>arília (2013). Experié<br>le Lins/SP, UNILINS. | ència em Bibliotec                                                                                           | a Universitária                                                                         | a (02 anos) na U                                | Inião das Fac | uldades dos |
|                                 | Avisos                                                |                                                                                                    |                                                                                                    |                                                                                    |                                                                                |                                                           |                                                               | O que você qu<br>o Apresenta<br>o Áreas de a<br>o Artes cêni<br>o Artes visu<br>o Artigos ac<br>o Artigos co | uer registrar?<br>ção de traba<br>atuação<br>cas<br>ais<br>eitos para pu<br>mpletos pub | ilho e palestra<br>ublicação<br>licados em peri | ódicos        | ٩           |

# Barra de módulos:

| R                                      | CNPq                                                          |                                                                                               |                                          |                                                 | 🚱 Cu                                                | rrículo <b>Lat</b>                  | tes                                       |                                                                                                    | () En                                                                                              | viar 🕒 🗛                                   | A 💿          | ? 🕒          |
|----------------------------------------|---------------------------------------------------------------|-----------------------------------------------------------------------------------------------|------------------------------------------|-------------------------------------------------|-----------------------------------------------------|-------------------------------------|-------------------------------------------|----------------------------------------------------------------------------------------------------|----------------------------------------------------------------------------------------------------|--------------------------------------------|--------------|--------------|
| Conselho Nac<br>Clentífico e T<br>Dado | ional de Desenvolvimento<br>leonológico<br>os gerais Formação | arão Atuação Projetos Produções Patentes e Registros Inquiação Educação e Rogularização de Cê |                                          |                                                 |                                                     |                                     |                                           | ularização de C&T                                                                                                    | Eventos                                                                                            | Orientações                                | Bancas       | Citações     |
|                                        |                                                               | Márcia Cr<br>Endereço p<br>Última atua<br>Última pub                                          | istina d<br>ara acessar<br>alização: 17/ | e Souza<br>este CV: http:<br>/07/2019           | ://lattes.cnpq.br/088                               | 38904916719                         | 998                                       |                                                                                                    |                                                                                                    |                                            |              |              |
|                                        | Resumo<br>Possui graduação en<br>Grandes Lagos - UNI          | n Biblioteconom<br>LAGO em São ju                                                             | ia pela Unive<br>osé do Rio P            | ersidade Estadı<br>reto/SP, Atualn<br>do resumo | ual Paulista Julio de Me<br>nente trabalho no Centr | squita Filho - M<br>o Universitário | arília (2013). Expe<br>de Lins/SP, UNILIN | riência em Bibliotec<br>IS.                                                                                               | a Universitária                                                                                    | (02 anos) na l                             | Inião das Fa | culdades dos |
|                                        | Avisos                                                        |                                                                                               |                                          |                                                 |                                                     |                                     |                                           | O que você q<br>• Apresenta<br>• Áreas de<br>• Artes cêni<br>• Artes visu<br>• Artes visu<br>• Artigos ac<br>• Artigos co | uer registrar?<br>ação de trabalh<br>atuação<br>icas<br>ais<br>ceitos para pub<br>iompletos public | no e palestra<br>plicação<br>cados em peri | iódicos      | ٩            |

#### Menu lateral

E 1 Q 1Q (3) ¢,

Rede de colaboradores Gráficos Autores citados no currículo Identificar coautor Palavras-chave citadas no currículo Áreas citadas no currículo Instituições citadas no currículo Vincular artigo ao periódico Importação de produção Gerar página para impressão Exportar Importar

### **Ferramentas adicionais**

1 2 3 4 5 The second second s 1 - Clique para enviar as alterações realizadas ao CNPq e, assim, atualizar seu currículo;

- 2 Atalho para imprimir currículo;
- 3 Opções de Acessibilidade;
- 4 Acesso a página de Ajuda da plataforma;
- 5 Sair (desconectar) do currículo.

# **Dados gerais**

| Conselho Naci<br>Gentifico e Te                               | CNPq<br>zional de Desenvolvimento<br>ecnológico                                                                                                    |            |                                                         |                                                                                                    | Curr                                                                                                    | rículo <b>Lat</b>                                             | tes                                                                         |                                                                                                    | () E                                                                                   | inviar 🕞 🗛                                      | A 🔹    | ?        |
|---------------------------------------------------------------|----------------------------------------------------------------------------------------------------|------------|---------------------------------------------------------|----------------------------------------------------------------------------------------------------|----------------------------------------------------------------------------------------------------|---------------------------------------------------------------|-----------------------------------------------------------------------------|----------------------------------------------------------------------------------------------------|----------------------------------------------------------------------------------------|-------------------------------------------------|--------|----------|
| Dado<br>- Ider<br>- End<br>- Idio<br>- Prêr<br>- Tex<br>- Out | bos gerais Formação<br>entificação<br>dereço<br>omas<br>emios e títulos<br>eto inicial do Currículo<br>tras informações relev<br>Resumo<br>Possui graduação em<br>Grandes Lagos - UNI | Atuação    | Projetos<br>Difcaçao: 17<br>nia pela Uni<br>josé do Rio | Produções<br>de Souza<br>r este CV: http:<br>7/07/2019<br>7/07/2019<br>versidade Estadu<br>Preto/SP. Atualm | Patentes e Registros<br>//lattes.cnpq.br/0884<br>ual Paulista Julio de Mess<br>nente trabalho no Centro | Inovação<br>89049167199<br>quita Filho - M<br>Universitário o | Educação e Popula<br>998<br>arília (2013). Experiên<br>de Lins/SP, UNILINS. | rização de C&T                                                                                                    | <b>Eventos</b>                                                                         | Orientações                                     | Bancas | Citações |
| 金                                                             | C Editar Resumo                                                                                                    | Exibir tex | cto complete                                            | o do resumo                                                                                                 |                                                                                                    |                                                               |                                                                             |                                                                                                    |                                                                                        |                                                 |        |          |
|                                                               | Avisos                                                                                                    |            |                                                         |                                                                                                    |                                                                                                    |                                                               |                                                                             | O que você qu<br>a Apresenta<br>a Áreas de a<br>a Artes cêni<br>a Artes visu<br>a Artes visu<br>a Artigos ac<br>a Artigos co | uer registrar?<br>ção de traba<br>atuação<br>cas<br>ais<br>eitos para p<br>mpletos pub | alho e palestra<br>ublicação<br>plicados em per | ódicos | ٩        |

# **Dados gerais**

**Identificação**: Informações pessoais. Geralmente não disponibilizadas ao público.

**Endereço**: Endereço pessoal e endereço profissional. Outras formas de contato, inclusive mídias sociais.

**Idiomas**: Indicar idiomas dos quais tem conhecimento. É possível indicar níveis diferentes de conhecimento para escrita, leitura, compreensão e fala de um mesmo idioma.

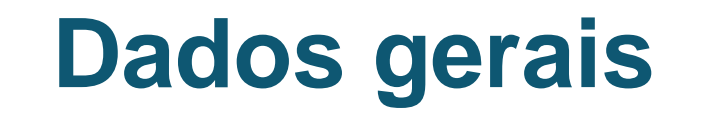

Prêmios e títulos: Recebidos pelo titular do currículo

<u>Prêmio</u>: Distinção recebida como encorajamento por trabalhos ou méritos <u>Título</u>: Atribuição dada a alguém em função de sua qualificação

**Texto inicial do Currículo Lattes**: Pode ser customizado pelo autor. Inclua um pouco de sua formação, atuação e interesses de pesquisa.

**Outras informações relevantes**: Cadastre nesse local informações relativas a sua formação e atuação e que não são contempladas nos outros módulos.

# Formação

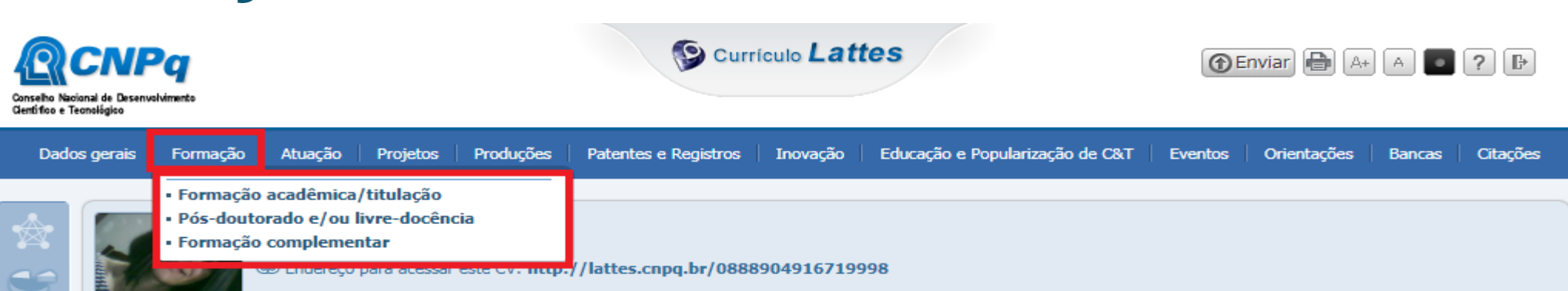

( Última atualização: 17/07/2019

Última publicação: 17/07/2019

#### Resumo

1

Q

AQ

A

Possui graduação em Biblioteconomia pela Universidade Estadual Paulista Julio de Mesquita Filho - Marília (2013). Experiência em Biblioteca Universitária (02 anos) na União das Faculdades dos Grandes Lagos - UNILAGO em São josé do Rio Preto/SP. Atualmente trabalho no Centro Universitário de Lins/SP, UNILINS.

#### 🕼 Editar Resumo 📄 Exibir texto completo do resumo

| Avisos | O que você quer registrar?                                                                                                    |
|--------|----------------------------------------------------------------------------------------------------|
|        | <ul> <li>Apresentação de trabalho e palestra</li> <li>Áreas de atuação</li> <li>Artes cênicas</li> </ul>                       |
|        | <ul> <li>Artes visuais</li> <li>Artigos aceitos para publicação</li> <li>Artigos completos publicados em periódicos</li> </ul> |

# Formação

**Formação acadêmica ou titulação**: Insira suas formações acadêmicas formais (graduação, especialização, mestrado e/ou doutorado) em andamento, concluídas ou abandonadas.

**Pós-doutorado ou livre docência**: Opção específica para inserção desses dois tipos de formação.

**Formação complementar**: Inserir curso, programa de aperfeiçoamento, atividade de extensão que não seja curso acadêmico formal.

Exemplos: Oficinas, Cursos de idiomas, Treinamentos e etc.

# Atuação

|   | Conselho Nacional de Desenvolvimento<br>Centrifico e Teonológico                                                                                                    | Currículo Lattes                                                                                                    | ● Enviar                                                                                                    |  |  |  |  |  |
|---|----------------------------------------------------------------------------------------------------|----------------------------------------------------------------------------------------------------|----------------------------------------------------------------------------------------------------|--|--|--|--|--|
|   | Dados gerais 🕴 Formação                                                                                                    | Atuação Projetos Produções Patentes e Registros Inovação Educação e Popul                                                                                                    | larização de C&T Eventos Orientações Bancas Citações                                                                                                  |  |  |  |  |  |
|   |                                                                                                    | <ul> <li>Atuação profissional</li> <li>Linhas de pesquisa</li> <li>Membro de corpo editorial</li> <li>Membro de comitê de assessoramento</li> <li>Revisor de periódico</li> <li>Revisor de projeto de agência de fomento</li> <li>Áreas de atuação</li> </ul> |                                                                                                    |  |  |  |  |  |
| / | Resumo   Possui graduação em Biblioteconomia pela Universidade Estadual Paulista Julio de Mesquita Filho - Marília (2013). Experiência em Biblioteca Universitária (02 anos) na União das Faculdades of Grandes Lagos - UNILAGO em São josé do Rio Preto/SP. Atualmente trabalho no Centro Universitário de Lins/SP, UNILINS.   Contro Contro Universitário de Lins/SP, UNILINS.   Contro Contro Universitário de Lins/SP, UNILINS.   Contro Contro Universitário de Lins/SP, UNILINS.   Contro Contro Universitário de Lins/SP, UNILINS. |                                                                                                    |                                                                                                    |  |  |  |  |  |
|   | Avisos                                                                                                    |                                                                                                    | O que você quer registrar? Q<br>• Apresentação de trabalho e palestra                                                                                 |  |  |  |  |  |
|   |                                                                                                    |                                                                                                    | <ul> <li>Artes cênicas</li> <li>Artes visuais</li> <li>Artigos aceitos para publicação</li> <li>Artigos completos publicados em periódicos</li> </ul> |  |  |  |  |  |

# Atuação

**Atuação profissional**: Experiências profissionais com ou sem vínculo empregatício.

- → Com vínculo empregatício: Servidor público ou Celetista
- → Sem vínculo empregatício: Professor visitante, Bolsista, Outro (Estágio Obrigatório, Ações de voluntariado e etc.)

**Linhas de pesquisa**: Cadastrar linha de pesquisa relacionada a atividade profissional. Possível cadastrar linhas ativas ou inativas.

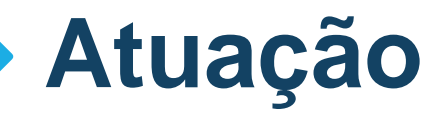

Membro de corpo editorial / Membro de comitê de assessoramento / Revisor de periódico / Revisor de agência de fomento: Inserir atuação, em andamento ou concluída, nessas atividades.

**Áreas de atuação**: Indicar os principais (até 6) campos científicos de conhecimento relacionados à atividade profissional.

|   | Conselho Naci<br>Gentífico e Te    | CNPq<br>ianal de Desenvolvimento<br>consiégico |                                                      |                                                                                                    | Currí                                                      | culo <b>Latt</b>                                                                                                    | es              |                                                      | Tenviar 🔒                    | A+ A •    | ?        |
|---|------------------------------------|------------------------------------------------|------------------------------------------------------|----------------------------------------------------------------------------------------------------|------------------------------------------------------------|----------------------------------------------------------------------------------------------------|-----------------|------------------------------------------------------|------------------------------|-----------|----------|
|   | Dado                               | os gerais   Formação                           | Atuação                                              | Projetos Produções<br>• Projetos de pesquisa                                                                                  | Patentes e Registros                                       | Inovação                                                                                                    | Educação e Popu | larização de C&T 🛛                                   | Eventos Orientaçõe:          | s Bancas  | Citações |
| / | $\overset{\texttt{res}}{\bigcirc}$ |                                                | M <mark>árcia C</mark><br>@ Endereço<br>® Última atı | <ul> <li>Projeto de desenvol</li> <li>Projeto de extensão</li> <li>Projeto de ensino</li> <li>Outros tipos de proj</li> </ul> | vimento tecnologico<br>etos                                | 49167199                                                                                                    | 98              |                                                      |                              |           |          |
|   | 1                                  |                                                | 🍄 Última publ                                        | licação: <b>17/07/2019</b>                                                                                                    |                                                            |                                                                                                    |                 |                                                      |                              |           |          |
|   | Q                                  | Possui graduação em<br>Grandes Lagos - UNIL    | Biblioteconomi<br>AGO em São jo                      | a pela Universidade Esta<br>osé do Rio Preto/SP. Atua                                                                         | dual Paulista Julio de Mesq<br>Imente trabalho no Centro I | squita Filho - Marília (2013). Experiência em Biblioteca Universitária (02 anos) na União das Faculdades dos<br>o Universitário de Lins/SP, UNILINS. |                 |                                                      |                              |           |          |
| / | A<br>4                             |                                                | -                                                    |                                                                                                    |                                                            |                                                                                                    |                 |                                                      |                              |           |          |
|   | 盦                                  | Editar Resumo                                  | Exibir texto                                         | o completo do resumo                                                                                                    |                                                            |                                                                                                    |                 |                                                      |                              |           |          |
|   | -                                  | \Lambda Avisos                                 |                                                      |                                                                                                    |                                                            |                                                                                                    |                 | O que você qu                                        | er registrar?                |           | ٩        |
|   |                                    |                                                |                                                      |                                                                                                    |                                                            |                                                                                                    |                 | <ul> <li>Apresentaç</li> <li>Áreas de a</li> </ul>   | ção de trabalho e palestr    | ra        |          |
|   |                                    |                                                |                                                      |                                                                                                    |                                                            |                                                                                                    |                 | <ul> <li>Artes cênic</li> </ul>                      | as                           |           |          |
|   | ¢                                  |                                                |                                                      |                                                                                                    |                                                            |                                                                                                    |                 | <ul> <li>Artes visua</li> <li>Artigos ace</li> </ul> | ais<br>eitos para publicação |           |          |
|   |                                    |                                                |                                                      |                                                                                                    |                                                            |                                                                                                    |                 | <ul> <li>Artigos cor</li> </ul>                      | npletos publicados em p      | eriódicos |          |

#### Atuação

Projetos de pesquisa / Projeto de desenvolvimento tecnológico / Projeto de extensão / Outros tipos de projeto: Inserir e editar projetos concluídos ou em andamento.

Projetos vinculados a instituições ou empresas precisam ser certificados pelas mesmas.

# Produção @CNPq

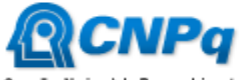

Conselho Nacional de Desenvolvimento Científico e Teonológico

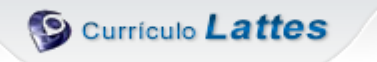

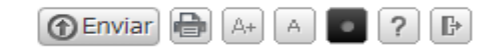

| Dado | is gerais                      | Formação                                                                                                    | Atuação                                                                                                    | Projetos                                                                            | Produções                                                | Patentes e Registros                                                                                                    | Inovação                                                                                                    | Educação e                | e Popularização de C8                                                                                         | T Eventos                                                                                   | Orientações                                      | Bancas      | Citações     |
|------|--------------------------------|----------------------------------------------------------------------------------------------------|----------------------------------------------------------------------------------------------------|-------------------------------------------------------------------------------------|----------------------------------------------------------|----------------------------------------------------------------------------------------------------|----------------------------------------------------------------------------------------------------|---------------------------|----------------------------------------------------------------------------------------------------|---------------------------------------------------------------------------------------------|--------------------------------------------------|-------------|--------------|
|      | Resume<br>Possui gr<br>Grandes | Produçã<br>• Artigos<br>• Artigos<br>• Livros e<br>• Texto eu<br>• Trabalho<br>• Apresen<br>• Partitur<br>• Traduçã<br>• Prefácio<br>• Outra po | io Bibliogr<br>completos p<br>aceitos para<br>capítulos<br>n jornal ou<br>os publicado<br>tação de tra<br>a musical<br>o<br>, posfácio<br>rodução bib | ráfica<br>publicados e<br>a publicação<br>revista (ma<br>os em anais<br>abalho e pa | em periódicos<br>)<br>igazine)<br>: de eventos<br>lestra | Produção Técnica<br>• Assessoria e consult<br>• Extensão tecnológic<br>• Programa de compu<br>• Produtos<br>• Processos ou técnica<br>• Trabalhos técnicos<br>• Cartas, mapas ou sin<br>• Curso de curta durad<br>Desenvolvimento de<br>instrucional<br>• Editoração<br>• Manutenção de obra<br>• Maquete<br>Entrevistas, mesas r<br>comentários na míd<br>• Relatório de pesquis<br>• Redes sociais, webs | toria<br>ca<br>itador sem re<br>as<br>milares<br>ção ministrad<br>e material did<br>a artística<br>redondas, pro<br>ia<br>sa | gistro<br>do<br>lático ou | Outra produção<br>• Artes cênicas<br>• Música<br>• Artes visuais<br>• Outra produção a                        | ) artística/cu                                                                              | ıltural                                          | nião das Fa | culdades dos |
|      |                                |                                                                                                    |                                                                                                    |                                                                                     |                                                          |                                                                                                    |                                                                                                    |                           | <ul> <li>Aprese</li> <li>Áreas</li> <li>Artes o</li> <li>Artes v</li> <li>Artigos</li> <li>Artigos</li> </ul> | entação de traba<br>de atuação<br>:ênicas<br>visuais<br>s aceitos para p<br>s completos pub | alho e palestra<br>ublicação<br>olicados em peri | iódicos     |              |

# Produções bibliográficas

**Artigos completos publicados em periódicos**: Inserir somente artigos já publicados. Tenha em mãos os dados da publicação, incluindo números identificadores e, caso seja online, links para acesso. Inclua os co-autores.

**Artigos aceitos para publicação**: Inserir artigos <u>ainda não</u> publicados, mas cuja carta de aceite já foi recebida. Não inserir artigos aceitos em eventos. Inclua os co-autores e data prevista de publicação. Quando o artigo for publicado transfira os dados para a categoria anterior.

**Livros e capítulos**: Inserir somente os já publicados. Tenha em mãos os dados da publicação, incluindo números identificadores e, caso seja online, links para acesso. Inclua os co-autores.

### Produções bibliográficas

**Texto em jornal ou revista (magazine)**: Publicações em veículos jornalísticos ou similares. Tenha em mãos os dados da publicação.

**Trabalhos publicados em anais de eventos**: Trabalhos (completos, resumos ou resumos expandidos) publicados em anais. Tenha em mãos informações sobre o evento e sobre a publicação.

**Apresentação de trabalho e palestra**: Trabalhos (Comunicação, Conferência, Palestra, Congresso, Seminário, Simpósio, Outra) apresentados em eventos. Não devem ser inseridos trabalhos que foram aprovados, mas não foram apresentados. Tenha em mãos as informações sobre o trabalho e sobre o evento. Vale a pena lançar primeiro sua participação no evento.

### Produções bibliográficas

**Partitura musical**: Inserir partituras de Canto, Coral, Orquestral ou Outra.

**Tradução:** Tradução de Livro, Artigo ou Outra. Tenha em mãos os dados da publicação traduzida e da publicação original.

**Prefácio, posfácio:** Inserir autoria de Prefácio, Posfácio, Apresentação ou Introdução de obras. Tenha em mãos os dados da publicação.

**Outra produção bibliográfica:** Inserir produções (Ensaios, Entrevistas e etc.) não contempladas em outros campos.

## Produção técnica

Concentra toda produção técnica, normalmente realizada no âmbito profissional, do proprietário do currículo.

- → Assessoria e consultoria
- → Extensão tecnológica
- → Programa de computador sem registro
- → Produtos (Piloto, Projeto, Protótipo ou Outro)

- → Processos ou técnicas
- → Trabalhos técnicos
- → Cartas, mapas ou similares
- → Curso de curta duração ministrado
- → Desenvolvimento de material didático ou instrucional

# Produção técnica

- Editoração  $\rightarrow$
- Manutenção de obra artística  $\rightarrow$
- Maquete  $\rightarrow$
- Entrevistas, mesas-redondas,  $\rightarrow$ programas e comentários na  $\rightarrow$  Outra produção técnica mídia (Inserir ações relacionadas a seu campo de atuação ou pesquisa)

- Relatório de pesquisa  $\rightarrow$
- Redes sociais, websites e blogs  $\rightarrow$ inserir redes sociais (Não pessoais)

# Produção Artística / Cultural

Concentra toda atividade relacionada a área cultural.

- ➔ Artes cênicas
- ➔ Música
- → Artes visuais
- → Outra produção artística / cultural

#### Patentes e registros

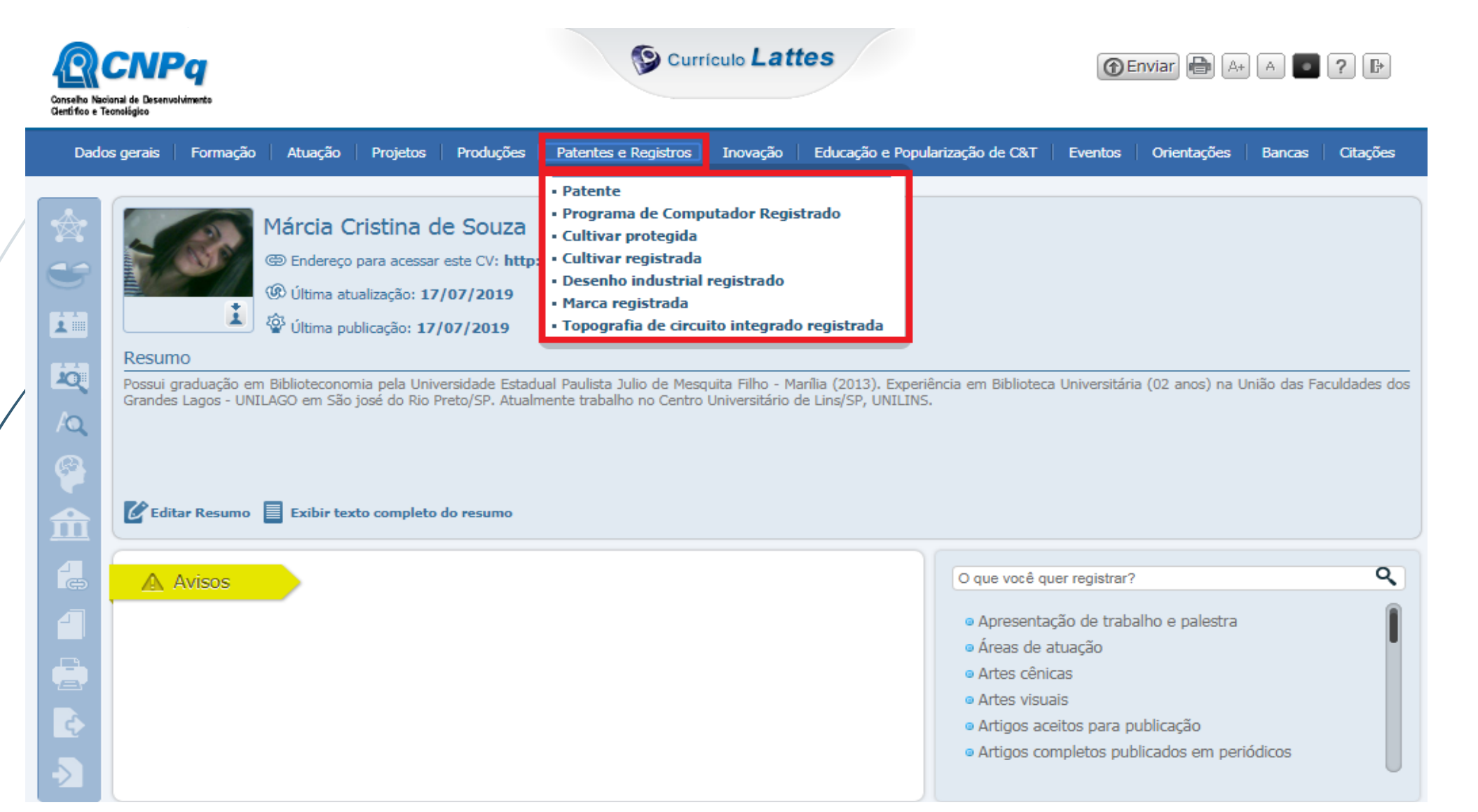

#### Patentes e registros

Insira nesse módulo dados sobre as patentes e registros de sua autoria. É necessário informar em qual instituição o registro foi feito e qual o número da patente.

No caso das patentes depositadas no Instituto Nacional da Propriedade Industrial (INPI), ao informar o número de registro os dados serão recuperados de forma automática a partir da plataforma do INPI.

# Inovação

| Conselho Nacion<br>Gentifico e Teor | nal de Desenvolvimento<br>nológico                 |                                                                                                  |                                                                             |                                                                                            | Se Cu                                                                                | rrículo <b>Lat</b>                                                                                                    | tes                                                                                                    |                                                                        | <b>()</b>                      | 💮 Enviar 🖶 🗛 🗖   |              |               |
|-------------------------------------|----------------------------------------------------|--------------------------------------------------------------------------------------------------|-----------------------------------------------------------------------------|--------------------------------------------------------------------------------------------|--------------------------------------------------------------------------------------|----------------------------------------------------------------------------------------------------|----------------------------------------------------------------------------------------------------|------------------------------------------------------------------------|--------------------------------|------------------|--------------|---------------|
| Dados                               | gerais Formação                                    | Atuação                                                                                          | Projetos                                                                    | Produções                                                                                  | Patentes e Registros                                                                 | Inovação                                                                                                    | Educação e Popul                                                                                                    | larização de C&T                                                       | Eventos                        | Orientações      | Bancas       | Citações      |
|                                     | Resumo<br>Possui graduação e<br>Grandes Lagos - UN | Márcia C<br>Endereço<br>Última atr<br>Última pu<br>Última pu<br>M Biblioteconor<br>IILAGO em São | para acessa<br>ualização: 17<br>blicação: 17<br>nia pela Uni<br>josé do Rio | de Souza<br>ar este CV: http<br>7/07/2019<br>7/07/2019<br>versidade Esta<br>Preto/SP. Atua | <b>b://lattes.cnpq.br/08</b><br>dual Paulista Julio de Me<br>Imente trabalho no Cent | <ul> <li>Patente</li> <li>Programa</li> <li>Cultivar p</li> <li>Cultivar p</li> <li>Cultivar p</li> <li>Desenho</li> <li>Marca reg</li> <li>Topografi</li> <li>Programa</li> <li>Produtos</li> <li>Projeto d</li> <li>Projeto d</li> <li>Projeto d</li> <li>Outros p</li> </ul> | a de Computador I<br>protegida<br>egistrada<br>industrial registra<br>gistrada<br>ia de circuito integ<br>a de computador s<br>s ou técnicas<br>de pesquisa<br>e desenvolviment<br>e extensão<br>e ensino<br>rojetos | Registrado<br>ado<br>grado registrada<br>sem registro<br>o tecnologico | iversitári                     | a (02 anos) na l | Jnião das Fa | iculdades dos |
| 4                                   | Avisos                                             |                                                                                                  |                                                                             |                                                                                            |                                                                                      |                                                                                                    |                                                                                                    | O que você qu                                                          | uer registrar?                 | •                |              | ٩             |
|                                     |                                                    |                                                                                                  |                                                                             |                                                                                            |                                                                                      |                                                                                                    |                                                                                                    | <ul> <li>Apresenta</li> <li>Áreas de a</li> <li>Artes cênio</li> </ul> | ção de traba<br>atuação<br>cas | alho e palestra  |              | I             |

- Artes visuais
- Artigos aceitos para publicação
- Artigos completos publicados em periódicos

#### Inovação

Insira nesse módulo dados sobre o desenvolvimento de atividades de inovação, especialmente do campo tecnológico, que são também protegidas pelas patentes. No entanto aqui temos campos para o preenchimento de outras informações, referentes em geral ao processo de desenvolvimento dessas novas tecnologias, como projetos de pesquisa e etc.

## Educação e Popularização de C&T

| Conselho Nacional de Desenvolvi<br>Gentífico e Teorológico                                                                                                    | <b>q</b><br>mento          |                                                                                |                                                                                  |                                                                                         | Curr                                                                            | iculo <b>Lat</b> i                             | tes                                                                                                    |                                                                                                    | () En                                                                                         | iviar) 🔒 🗛    | A 💽          | ? 🗗          |
|----------------------------------------------------------------------------------------------------|----------------------------|--------------------------------------------------------------------------------|----------------------------------------------------------------------------------|-----------------------------------------------------------------------------------------|---------------------------------------------------------------------------------|------------------------------------------------|----------------------------------------------------------------------------------------------------|----------------------------------------------------------------------------------------------------|-----------------------------------------------------------------------------------------------|---------------|--------------|--------------|
| Dados gerais                                                                                                    | Formação                   | Atuação                                                                        | Projetos                                                                         | Produções                                                                               | Patentes e Registros                                                            | Inovação                                       | Educação e Popu                                                                                                    | larização de C&T                                                                                                    | Eventos                                                                                       | Orientações   | Bancas       | Citações     |
| Image: Second state state sta | aduação em<br>Lagos - UNIL | Márcia C<br>Endereço<br>Última atu<br>Última pu<br>Biblioteconor<br>AGO em São | para acessar<br>ualização: 17<br>blicação: 17/<br>mia pela Univ<br>josé do Rio P | e Souza<br>este CV: http:<br>/07/2019<br>/07/2019<br>ersidade Estadu<br>reto/SP. Atualn | //lattes.cnpq.br/0888<br>Jal Paulista Julio de Mesq<br>nente trabalho no Centro | 904916719<br>uita Filho - M<br>Universitário d | <ul> <li>Artigos comple</li> <li>Artigos aceitos</li> <li>Livros e capítu</li> <li>Texto em jorna</li> <li>Trabalhos pub</li> <li>Apresentação</li> <li>Programa de co</li> <li>Curso de curta</li> <li>Desenvolvimentarios na comentários na comentários na co</li></ul> | etos publicados e<br>s para publicação<br>ilos<br>al ou revista (ma<br>licados em anais<br>de trabalho e pal<br>computador sem n<br>duração ministra<br>nto de material d<br>esas redondas, p<br>a mídia | m periódicos<br>gazine)<br>de eventos<br>estra<br>registro<br>ado<br>idático ou<br>rogramas e | anos) na U    | Inião das Fa | culdades dos |
| Edita                                                                                                    | r Resumo                   | Exibir tex                                                                     | to completo                                                                      | do resumo                                                                               |                                                                                 |                                                | Organização d<br>exposições, fei<br>Participação e<br>exposições, fei                                                                                                    | e eventos, congre<br>iras e olimpíadas<br>m eventos, congr<br>iras e olimpíadas                                                                                                    | essos,<br>essos,                                                                              |               |              |              |
|                                                                                                    | visos                      |                                                                                |                                                                                  |                                                                                         |                                                                                 |                                                | <ul> <li>Redes sociais,</li> <li>Artes visuais</li> <li>Artes cênicas</li> <li>Música</li> </ul>                                                                                                    | websites e blogs                                                                                                    | :                                                                                             | e palestra    |              | ٩            |
|                                                                                                    |                            |                                                                                |                                                                                  |                                                                                         |                                                                                 |                                                | <ul> <li>Outra produçã</li> <li>Outra produçã</li> <li>Outra produçã</li> </ul>                                                                                                    | o bibliográfica<br>o técnica<br>o artística/cultur<br>© Artigos ace                                                                                                    | ral<br>eitos para pu                                                                          | -<br>Dircação |              |              |
| -2                                                                                                    |                            |                                                                                |                                                                                  |                                                                                         |                                                                                 |                                                |                                                                                                    | <ul> <li>Artigos cor</li> </ul>                                                                                                    | mpletos publi                                                                                 | cados em per  | iódicos      | U            |

#### Educação e Popularização de C&T

Insira nesse módulo as produções que foram realizadas visando especificamente a <u>divulgação científica</u>.

**Importante**: Os itens inseridos nesse módulo não podem ser inseridos novamente em outros módulos.

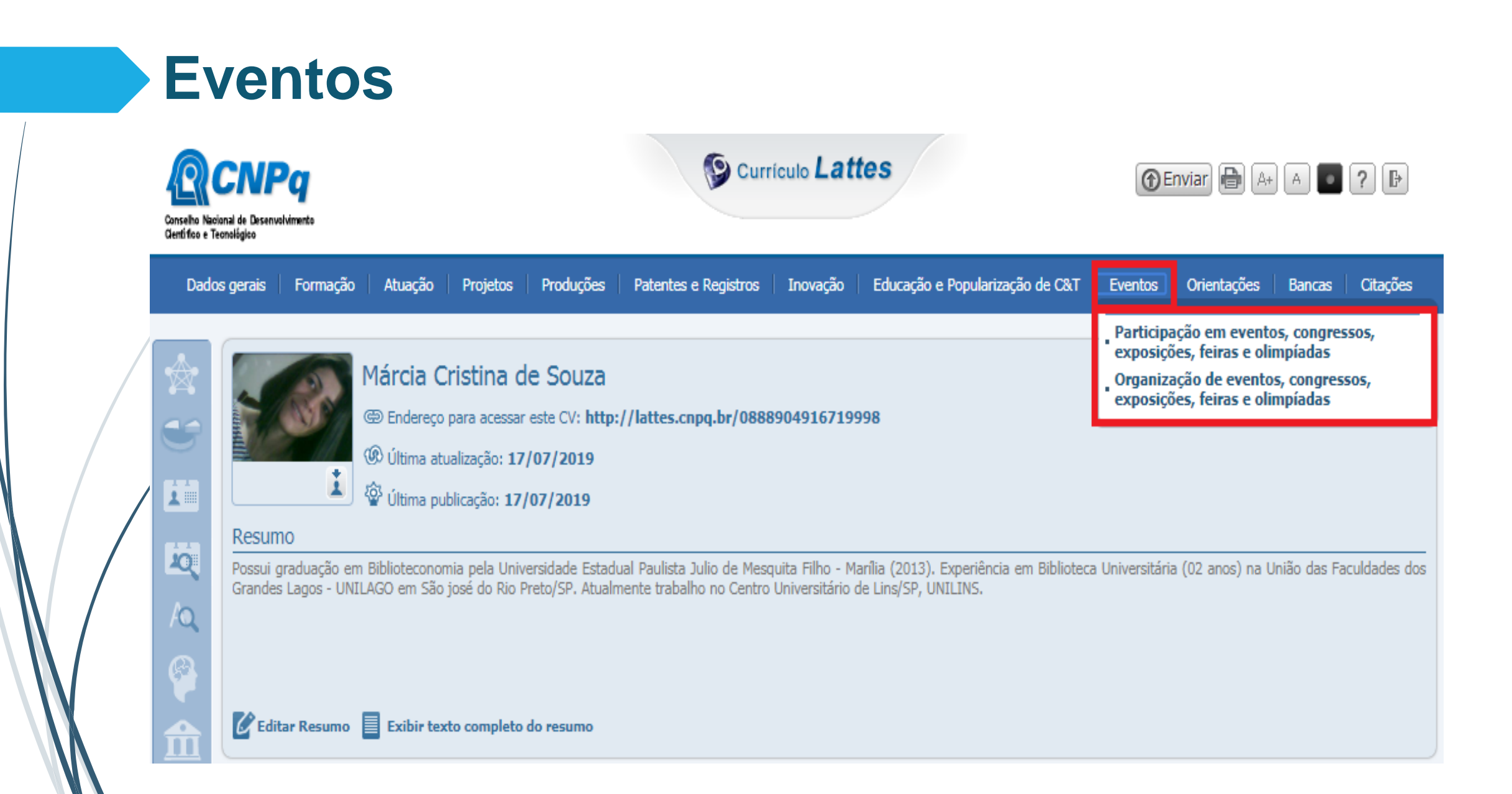

#### **Eventos**

**Participação**: existem três tipos de participação

- → Convidado: Foi convidado pela organização do evento para palestrar, coordenar e/ou moderar atividades;
- → Participante: Apresenta trabalhos (comunicação oral ou pôster) no evento;
- → Ouvinte: Assistiu as atividades do evento.

#### Organização

# Orientações

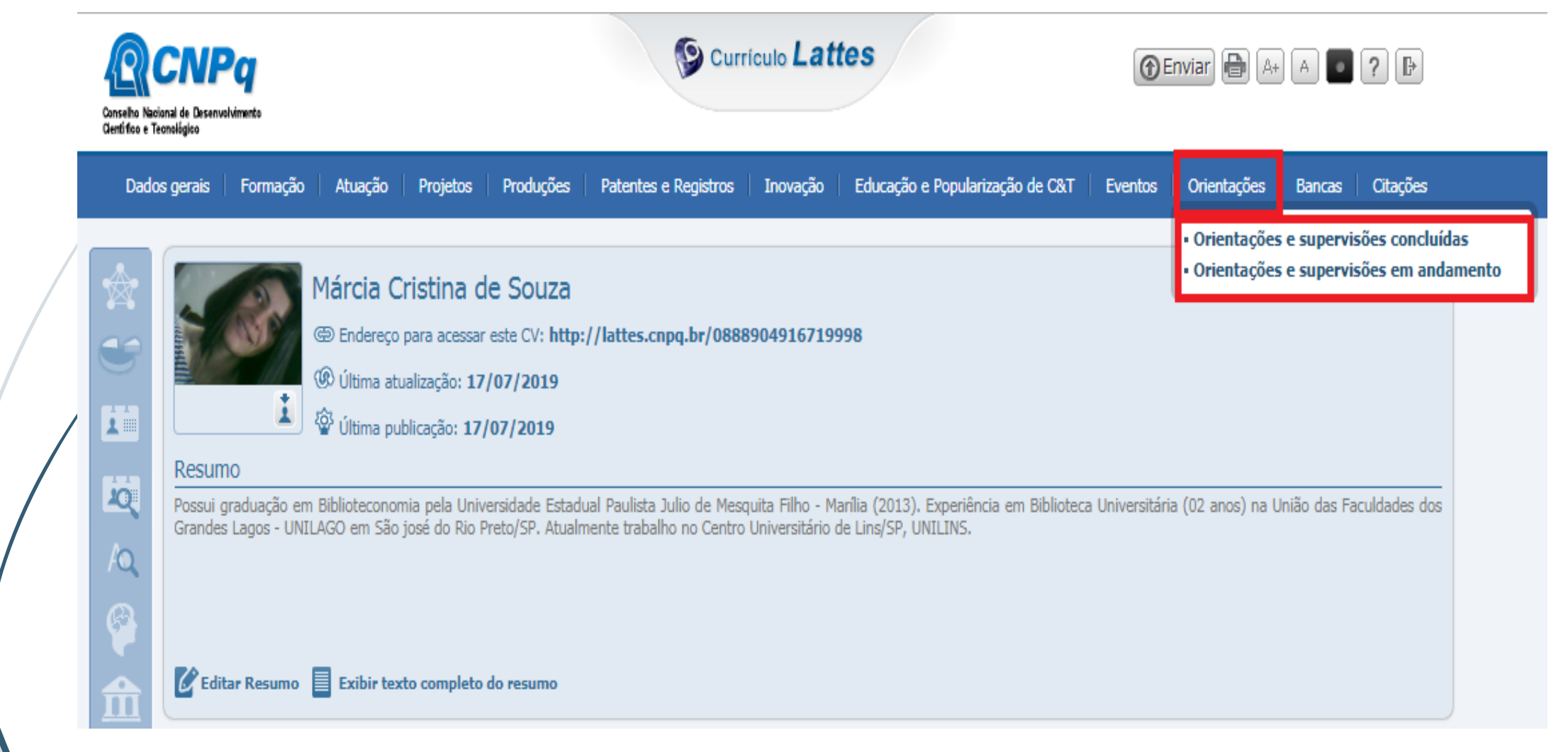

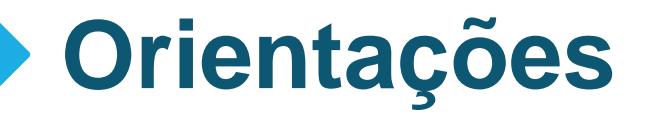

Podem ser cadastradas orientações concluídas ou em andamento de Teses, Dissertações, Monografias de especialização, TCC de graduação, Iniciação científica, Supervisão de pós-doutorado ou Orientações de outra natureza.

**Importante**: Transfira os itens da categoria "em andamento" após a conclusão dos mesmos.

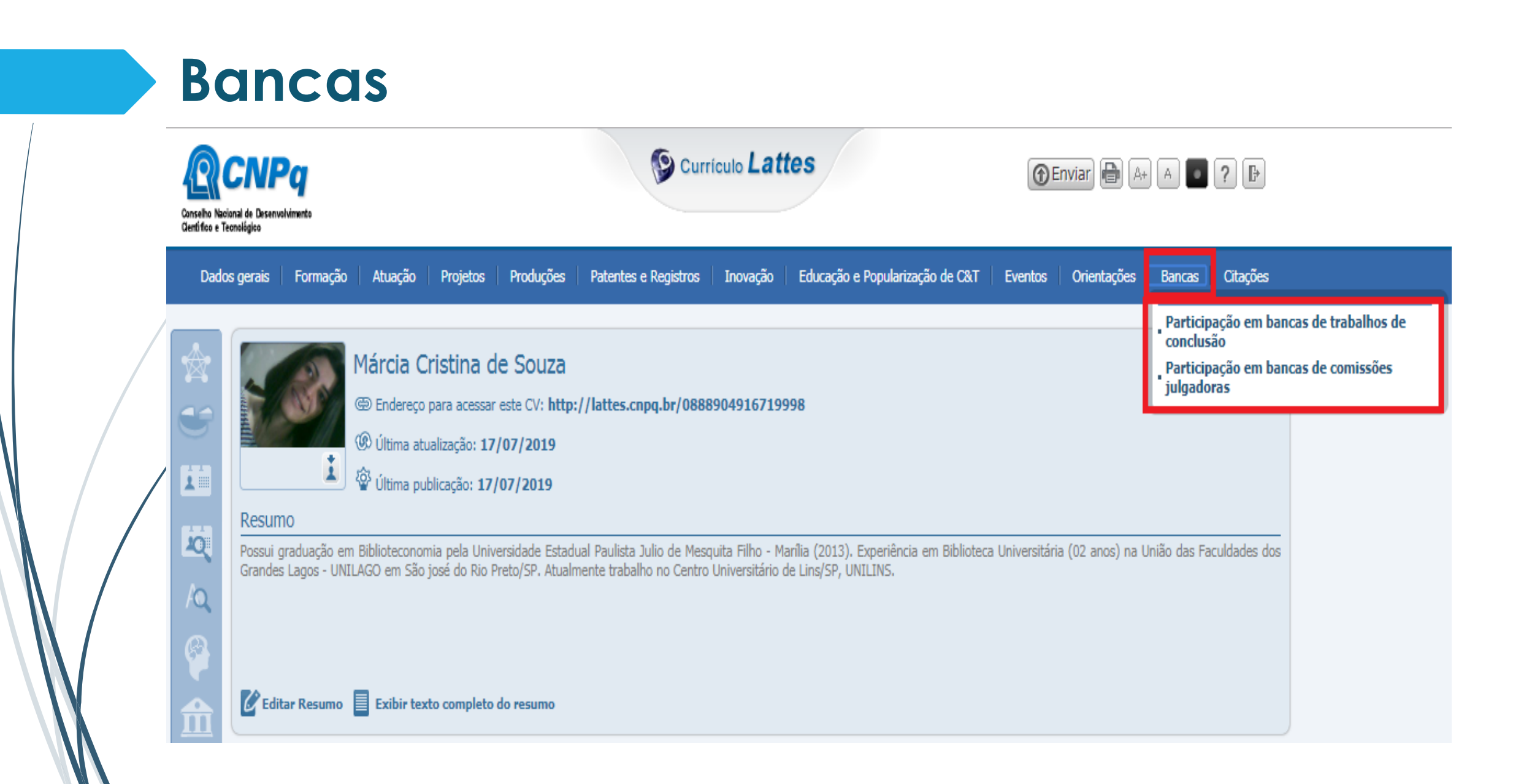

#### Bancas

**Participação em bancas de trabalhos de conclusão**: Registrar participação em bancas de Doutorado, Mestrado, Qualificação, Especialização ou Graduação mesmo que o estudante avaliado não tenha sido aprovado.

**Participação em bancas de comissões julgadoras**: Registrar participação em bancas para Professor titular, Concurso público, Livre-docência, Avaliação de curso ou Outro.

**Importante**: Não há nenhuma regra sobre a ordem de preenchimento dos participantes de uma banca.

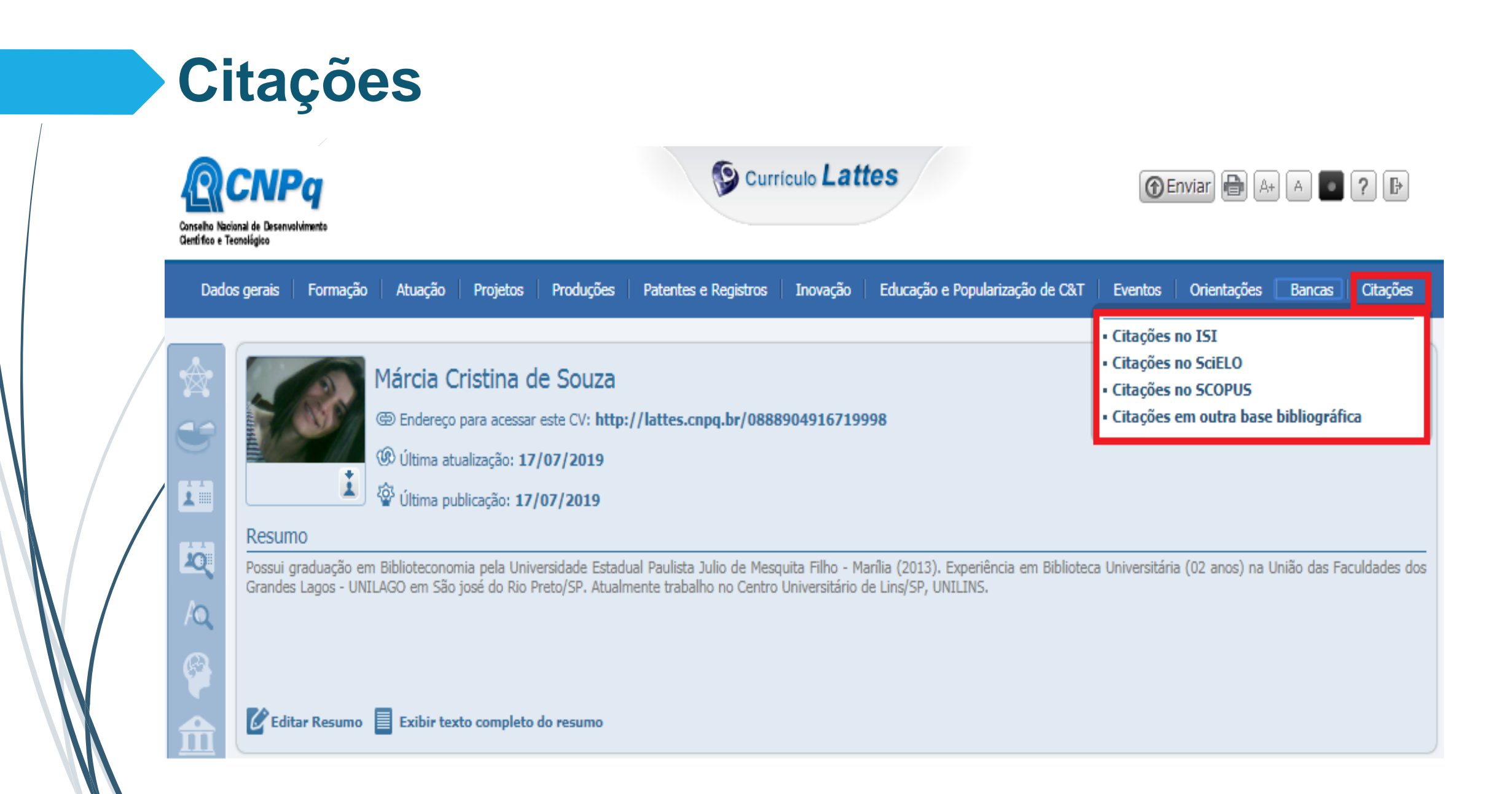

# Citações

Esse módulo permite o cadastro manual dos índices de citação do proprietário do currículo em três bases padrão (ISI - Web of Science, Scielo e Scopus), além de permitir o cadastro de uma quarta base de escolha do autor.

**ÍSI - Web of Science**: Necessário possuir ResearchID para recuperação dos dados.

Scielo e Scopus: Inserir total de citações e trabalhos, data da busca e nome usado no levantamento dos dados.

# Dicas de preenchimento

#### Integração do ORCID com o Lattes

Em agosto de 2016 ORCID e Lattes lançaram recurso de integração permitindo assim que o pesquisador insira seu número ORCID no currículo.

1) Acesse seu Lattes

2) Clique em Dados gerais → Identificação

3) Selecione o campo Outras bases bibliográficas → Inserir nova
4) Digite apenas os números (0000-0001-9399-673X) do seu ORCID
5) Clique em Validar ID → Confirmar

#### Integração do ORCID com o Lattes

| Dados pessoais  | Número do passaporte        | Data de validade       | Data de emissão | Pais de emissão |                                                                                                    |  |  |  |  |  |  |
|-----------------|-----------------------------|------------------------|-----------------|-----------------|----------------------------------------------------------------------------------------------------|--|--|--|--|--|--|
| Dados do nascim |                             |                        | L               | Brasil V        |                                                                                                    |  |  |  |  |  |  |
| Identidade      | Filiação 🔒                  |                        |                 |                 |                                                                                                    |  |  |  |  |  |  |
| Passaporte      | Nome do pai                 | _                      |                 |                 |                                                                                                    |  |  |  |  |  |  |
| Filiação        |                             |                        |                 |                 |                                                                                                    |  |  |  |  |  |  |
| Outras bases bi | Nome da mãe                 |                        |                 |                 |                                                                                                    |  |  |  |  |  |  |
|                 |                             |                        |                 |                 |                                                                                                    |  |  |  |  |  |  |
|                 | Outras bases bibliográficas |                        |                 |                 |                                                                                                    |  |  |  |  |  |  |
|                 | Base Bibliográfica          | Endereço (URL)         |                 |                 |                                                                                                    |  |  |  |  |  |  |
|                 | ORCID                       | http://orcid.org/0000- | 0003-0470-9781  |                 |                                                                                                    |  |  |  |  |  |  |
|                 | Inserir nova                |                        |                 |                 |                                                                                                    |  |  |  |  |  |  |
|                 | L                           |                        |                 |                 |                                                                                                    |  |  |  |  |  |  |
|                 |                             |                        |                 |                 |                                                                                                    |  |  |  |  |  |  |
|                 |                             |                        |                 |                 |                                                                                                    |  |  |  |  |  |  |
|                 |                             |                        |                 |                 |                                                                                                    |  |  |  |  |  |  |
|                 |                             |                        |                 |                 | Cabrar                                                                                                    |  |  |  |  |  |  |
|                 |                             |                        |                 |                 | the second second second second second second second second second second second second second second second se |  |  |  |  |  |  |

#### Importante!

A integração do ORCID com o Lattes não garante o preenchimento automático do currículo, tampouco das informações sobre publicações do ORCID a partir do Lattes. Esse recurso apenas garante a identificação do autor e sua vinculação com as informações registradas no ORCID.

#### Inserindo trabalhos usando o DOI

| Conselho Nac<br>Gentífico e Tr | CNP<br>cional de Desenvolvi<br>feonológico | <b>9</b><br>mento                                                 |                |              | Currie Currie                                 | culo <b>Latt</b> | tes        |                                         | 1 Enviar         | A+       |                | ? 🗗         |
|--------------------------------|--------------------------------------------|-------------------------------------------------------------------|----------------|--------------|-----------------------------------------------|------------------|------------|-----------------------------------------|------------------|----------|----------------|-------------|
| Dado                           | os gerais 🛛                                | Formação Atuação                                                  | Projetos       | Produções    | Patentes e Registros                          | Inovação         | Educação e | Popularização de C&T                    | Eventos Orie     | entações | Bancas         | Citações    |
|                                |                                            | Produção Biblio                                                   | gráfica        | $\sim$       | Produção Técnica                              |                  |            | Outra produção a                        | rtística/cultura | il 👘     |                |             |
| -                              | 012                                        | Artigos completos                                                 | ; publicados e | m periódicos | • Assessoria e consulto                       | oria             |            | • Artes cênicas                         |                  |          |                |             |
| _ <b>€</b> ⊂\$                 | 1                                          | <ul> <li>Artigos aceitos pa</li> </ul>                            | ra publicação  | )            | <ul> <li>Extensão tecnológica</li> </ul>      | 1                |            | <ul> <li>Música</li> </ul>              |                  |          |                |             |
|                                | ALL ALL ALL ALL ALL ALL ALL ALL ALL ALL    | <ul> <li>Livros e capítulos</li> </ul>                            |                |              | <ul> <li>Programa de computa</li> </ul>       | ador sem re      | gistro     | <ul> <li>Artes visuais</li> </ul>       |                  |          |                |             |
| $\cup$                         |                                            | <ul> <li>Texto em jornal o</li> </ul>                             | u revista (ma  | gazine)      | Produtos                                      |                  |            | <ul> <li>Outra produção artí</li> </ul> | stica/cultural   |          |                |             |
|                                |                                            | Trabalhos publica                                                 | dos em anais   | de eventos   | <ul> <li>Processos ou técnicas</li> </ul>     | s                |            |                                         |                  |          |                |             |
| 1                              |                                            | <ul> <li>Apresentação de t</li> </ul>                             | trabalho e pa  | estra        | <ul> <li>Trabalhos técnicos</li> </ul>        |                  |            |                                         |                  |          |                |             |
|                                | Resume                                     | • Partitura musical                                               |                |              | • Cartas, mapas ou sim                        | ilares           |            |                                         |                  |          |                |             |
| 10                             | Possui ara                                 | <ul> <li>Tradução</li> </ul>                                      |                |              | • Curso de curta duraçã                       | ão ministrad     | lo         |                                         |                  |          | Inião das Eacu | ach sehebli |
|                                | Grandes L                                  | <ul> <li>Prefácio, posfácio</li> <li>Outra produção bi</li> </ul> | ibliográfica   |              | Desenvolvimento de<br>instrucional            | material did     | lático ou  |                                         |                  |          | niiau uas racu | iudues uus  |
| AQ                             |                                            |                                                                   | ibilografica   |              | <ul> <li>Editoração</li> </ul>                |                  |            |                                         |                  |          |                |             |
| @                              |                                            |                                                                   |                |              | <ul> <li>Manutenção de obra</li> </ul>        | artística        |            |                                         |                  |          |                |             |
|                                |                                            |                                                                   |                |              | <ul> <li>Maquete</li> </ul>                   |                  |            |                                         |                  |          |                |             |
|                                | 🕜 Edita                                    |                                                                   |                |              | Entrevistas, mesas re<br>comentários na mídia | dondas, pro      | gramas e   |                                         |                  |          |                |             |
| ш                              |                                            |                                                                   |                |              | <ul> <li>Relatório de pesquisa</li> </ul>     | 3                |            |                                         |                  |          |                |             |
|                                |                                            |                                                                   |                | -            | • Redes sociais, websit                       | es e blogs       |            |                                         |                  |          |                | 0           |
| æ                              | A 🔬                                        | V                                                                 |                |              | <ul> <li>Outra produção técni</li> </ul>      | ica              |            |                                         |                  |          |                | ٩           |
| _                              |                                            |                                                                   |                |              |                                               |                  |            |                                         |                  |          |                |             |

#### Inserindo trabalhos usando o DOI

| Trabalhos publicados em anais de eventos                                                                                                    | X                                                                                                    |
|----------------------------------------------------------------------------------------------------|----------------------------------------------------------------------------------------------------|
| D.0.1 D.0.1                                                                                                    |                                                                                                    |
| Dados gerais<br>Detalhamento do Informe o <u>Disital Object Identifier (DOI®)</u> do artigo e clique no botão para recuperar os dados da produção<br>10.17648/galoa- <u>s.bee</u> -6-30197                                                                                                    |                                                                                                    |
| Detahamento da<br>Dados gerais                                                                                                    |                                                                                                    |
| Autores                                                                                                    | Trabalhos publicados em anais de eventos                                                                                                    |
| Completo      Resumo      Resumo Expandido     Título     Ano                                                                                                    | 10.0                                                                                                    |
| Setores       Idioma       Meio de divulgação         Dutras informaç       Brasili •       Português •       •         Traduções       Home page do trabalho (URL)       •       •         É um dos 5 trabalhos mais relevantes de sua produção?       © sim       • não         É uma produção para educação e popularização de CeT?       • sim       • não         Detalhamento do evento       •       • | Dados gerais       Informe o Digital Object Identifier (DOI®) do artigo e clique no botão para recuperar os dados da produção         Detalhamento do.       10.17648/galoa-cbee-6-30197         Detalhamento da.       Dados gerais         Autores       Dados gerais         Palavras-chave       Natureza         © Completo © Resumo © Resumo Expandido         Título       Ano         Setores       A AVALIAÇÃO DO ALUNO PÚBLICO ALVO DA EDUCAÇÃO ESPECIAL NO h                                                                                                    |
| Serão exportados os dados<br>cadastrados junto a agência<br>fornecedora do DOI.                                                                                                    | Outras informaç       País de publicação       Idioma       Meio de divulgação         Traduções       Brasil       Português       Image: Construint of the second second seco |

TOP

#### Referências

GALOÁ. O que é e como colocar um DOI no Lattes?. Disponível em: <a href="https://galoa.com.br/deposito-doi-crossref/como-incluir-um-doi-no-lattes">https://galoa.com.br/deposito-doi-crossref/como-incluir-um-doi-no-lattes</a>. Acesso em: 22 ago. 2016.

LUVIZOTTO, Caroline Kraus. **Manual de utilização e preenchimento [do] Currículo Lattes**. 2011. Disponível em: <a href="http://pt.slideshare.net/profvalente/manual-depreenchimentodocurrc3adculolattes">http://pt.slideshare.net/profvalente/manual-depreenchimentodocurrc3adculolattes</a> Acesso em: 18 ago 2016.

MINISTÉRIO DA CIÊNCIA, TECNOLOGIA E INOVAÇÃO. Conselho Nacional de Desenvolvimento Científico e Tecnológico. **Esqueceu sua senha?** [2016]. Disponível em: <a href="http://cnpq.br/esqueceu-sua-senha">http://cnpq.br/esqueceu-sua-senha</a> Acesso em:12 ago 2016.

MINISTÉRIO DA CIÊNCIA, TECNOLOGIA E INOVAÇÃO. Conselho Nacional de Desenvolvimento Científico e Tecnológico. Arquivos de ajuda da Plataforma Lattes. 2010. Disponível em: <http://ajuda.cnpq.br/index.php/P%C3%A1gina\_principal> Acesso em: 23 ago 2016.

PÓS-GRADUANDO. **Dúvidas sobre o preenchimento do Currículo Lattes**. 2011. Disponível em: <a href="http://posgraduando.com/duvidas-sobre-o-preenchimento-do-curriculo-lattes/">http://posgraduando.com/duvidas-sobre-o-preenchimento-do-curriculo-lattes/</a> Acesso em: 22 ago. 2016.